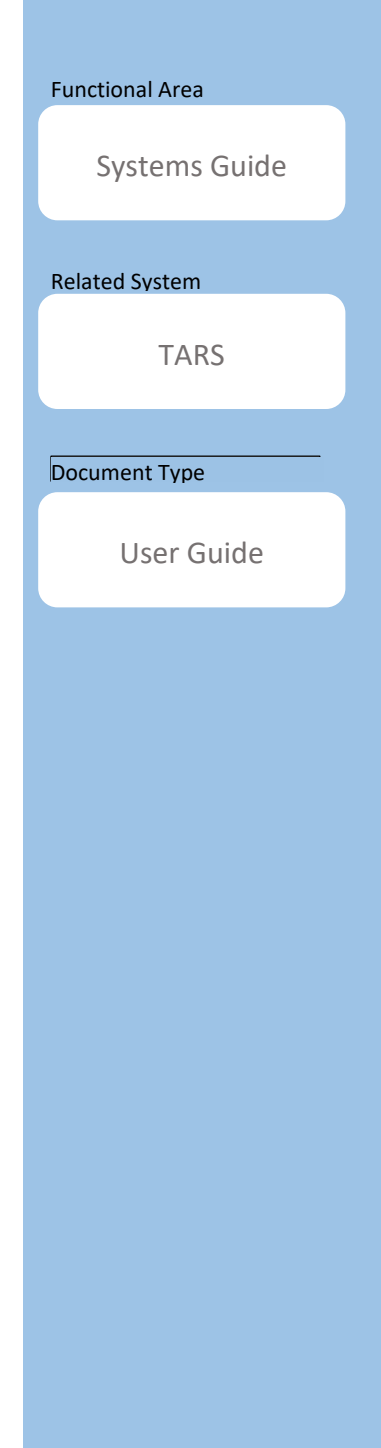

# **TARS Quick Guide**

Prior Pay Period Adjustments for Supervisors and TAAs

Document Authors & Contributors:

Andrea Campos

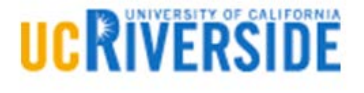

### BFS - Business & Financial Services

A Division of Planning, Budget, and Administration

Last Saved: January 17, 2020

V

V

V

# Contents

| Time & Attendance Reporting System (TARS)                     |
|---------------------------------------------------------------|
| Roles and Responsibilities 2                                  |
| Employee2                                                     |
| Supervisor2                                                   |
| Time and Attendance Administrator (TAA) 2                     |
| Prior Pay Period Adjustments                                  |
| Definition                                                    |
| Details3                                                      |
| Timeline for Prior Pay Period Adjustments 4                   |
| Biweekly Timesheet Deadlines4                                 |
| Monthly Timesheet Deadlines 4                                 |
| How to Initiate a Prior Pay Period Adjustment as a Supervisor |
| Prior Pay Period Adjustment for Biweekly Timesheet5           |
| Prior Pay Period Adjustment for Monthly Timesheet13           |
| Resuming Prior Pay Period Adjustments                         |
| What to do When a Supervisor Vacates a Position               |
| Steps Required for New Supervisor21                           |
| How to Initiate a Prior Pay Period Adjustment as a TAA        |
| Summary and Conclusion                                        |

# Time & Attendance Reporting System (TARS)

The Time & Attendance Reporting System (TARS) is the system-of-record for time reporting, overtime calculations, and adjustments. Employees have a responsibility to report hours worked and/or leave taken and submit to their supervisor by the published deadlines. Timely and accurate review and approval of time records will reduce rework, special handling, and late payments. For Biweekly employees, if hours and/or leave are not recorded and submitted by the published deadlines, paychecks or direct deposits may be delayed.

In the event that a correction is required to a prior pay period, a Prior Pay Period Adjustment can be initiated by a Supervisor or Time and Attendance Administrator (TAA) in the Shared Services Centers (SSC).

# Roles and Responsibilities

#### Employee

It is the employee's responsibility to:

- Record hours worked and/or leave taken (biweekly employees).
- Record leave in TARS before the monthly deadline (monthly employees).
- Submit timesheets to their supervisor by the published deadlines (all employees).

#### Supervisor

It is the supervisor's responsibility to:

- Accurately review and approve timesheets before the monthly and/or biweekly timesheet approval deadlines.
- Route the timesheet back to the employee or correct the timesheet accordingly, depending on the circumstance.
- Promptly communicate with SSC about any issues & respond to SSC requests.

#### Time and Attendance Administrator (TAA)

The TAA roles are assigned under the various SSCs. It is the TAA's responsibility to:

- Review and correct timesheets that are routed due to potential errors, special handling, extended leave, final pay, Prior Pay Period adjustments, and other issues requiring SSC review. (Note: Following supervisor approval, the majority of timesheets will route directly to the UCPath Center and bypass the SSCs; Prior Pay Period adjusted timesheets always route to TAAs for final approval).
- Collaborate with supervisors and/or departments to resolve questions or concerns.
- Review and correct errors discovered at the UCPath Center (UCPC), during the limited timeframe published.

# </l

# Prior Pay Period Adjustments

#### Definition

A *Prior Pay Period adjustment* is essentially a correction to a previous pay period timesheet in order to reflect employee time reported and/or leave taken appropriately.

#### Details

There may be cases when an employee requires an adjustment to a prior timesheet to correctly report hours worked or leave taken. For instance, if an employee is on leave, a modification to the actual leave reported on the timesheet may be required.

Prior Pay Period adjustments are initiated by supervisors and Time & Attendance Administrators (TAA). These change requests for prior pay period adjustments may be requested as follows:

- **One** previous monthly timesheet and the previous **two** bi-weekly timesheets may be adjusted.
- The supervisor must record a reason for each adjustment.
- The original timesheet and the adjusted version are available in "Review Previous Timesheets" in history.

If the Shared Service Center (SSC) corrects a time sheet during a payroll cycle (usually due to a data error) both the employee and supervisor(s) will be able to view the original data and the correction in historical timesheets.

# V V

#### Timeline for Prior Pay Period Adjustments

All Prior Pay Period adjusted timesheets are submitted to the UCPath System in the next On Cycle payroll following the "TAA Cutoff & I-181 File Creation" deadline. Refer to the <u>TARS Schedules</u> published on the Payroll Coordination & Analysis website to view all current and future deadlines.

#### **Biweekly Timesheet Deadlines**

Timesheets are available for Prior Pay Period adjustments as of the **"TAA Cutoff & I-181 File Creation"** date reflected on the TARS Schedules for that particular pay period.

| U | BIWEEKLY TIME AND ATTENDANCE (TARS) SCHEDULE - 2020 - V1 (12/05/19) |                     |                   |                          |                             |                                                            |                                               |                                    |                            |                                                                       |                              |              |
|---|---------------------------------------------------------------------|---------------------|-------------------|--------------------------|-----------------------------|------------------------------------------------------------|-----------------------------------------------|------------------------------------|----------------------------|-----------------------------------------------------------------------|------------------------------|--------------|
|   | Pay Cycle                                                           | Pay Period<br>Begin | Pay Period<br>End | Employee Cutoff<br>-11pm | Supervisor<br>Cutoff - 11pm | TAA <b>Cutoff &amp; I-181</b><br>File Creation<br>(1:45pm) | Corrections<br>(Express I-181)<br>due 1:45 pm | Negative<br>Confirmation<br>Begins | Pay Confirm<br>(After 4pm) | Negative Confirm<br>Ends /<br>Last Day for Prior<br>Period Adjustment | Leave Accrual<br>(After 5pm) | Check Date   |
| 1 | B1                                                                  | 12-15-19            | 12-28-19          | Wed 12-18-19 *           | Thu 12-19-19 *              | Mon 12-30-19 *                                             | Thu 01-02-20 *                                | Thu 01-02-20 *                     | Fri 01-03-20 *             | Tue 01-28-20                                                          | _                            | Wed 01-08-20 |
| [ | B2                                                                  | 12-29-19            | 01-11-20          | Sun 01-12-20             | Mon 01-13-20                | Tue 01-14-20                                               | Wed 01-15-20                                  | Wed 01-15-20                       | Thu 01-16-20               | Tue 02-11-20                                                          | Tue 01-21-20                 | Wed 01-22-20 |
| [ | B1                                                                  | 01-12-20            | 01-25-20          | Sun 01-26-20             | Mon 01-27-20                | Tue 01-28-20                                               | Wed 01-29-20                                  | Wed 01-29-20                       | Thu 01-30-20               | Tue 02-25-20                                                          |                              | Wed 02-05-20 |
| [ | B2                                                                  | 01-26-20            | 02-08-20          | Sun 02-09-20             | Mon 02-10-20                | Tue 02-11-20                                               | Wed 02-12-20                                  | Wed 02-12-20                       | Thu 02-13-20               | Tue 03-10-20                                                          | Fri 02-14-20                 | Wed 02-19-20 |

For instance, timesheets in the 12/29 - 1/11 pay period are available for adjustments on 1/14/2020, up until 2/11/2020 according to the TARS Schedule.

If a Prior Pay Period Adjustment for that pay period is performed on 1/21, those adjustments will be submitted to the UCPath System in the next On Cycle Payroll, which in this case would be 1/12 - 1/25. Adjustments will be reflected on the 2/05 paycheck date.

#### Monthly Timesheet Deadlines

Prior Period Adjustments for Monthly timesheets work in a similar matter, however the timing is a bit different. For instance, let us say that an adjustment is required for the 1/1 - 1/31 timesheet period. This timesheet will be available for an adjustment from Wednesday, 2/19/20 up until Monday 3/23/20 according to the TARS Schedule below. Any adjustments to this timesheet will be processed in the following On Cycle Payroll period (March) and employees should see those updates on their 4/1/20 paycheck.

| MONTHLY TIME AND ATTENDANCE (TARS) SCHEDULE - 2020 - v1 (12/05/19) |                               |                             |                                  |                                    |                                                                 |                                                   |                                               |                                    |                            |                                        |                                                          |              |                                                                |
|--------------------------------------------------------------------|-------------------------------|-----------------------------|----------------------------------|------------------------------------|-----------------------------------------------------------------|---------------------------------------------------|-----------------------------------------------|------------------------------------|----------------------------|----------------------------------------|----------------------------------------------------------|--------------|----------------------------------------------------------------|
| Pay Cycle                                                          | Leave<br>Period Begin<br>Date | Leave<br>Period<br>End Date | Employee<br>Cutoff - due<br>11pm | Supervisor<br>Cutoff - due<br>11pm | TAA Cu <b>toff &amp; I-181</b><br>File Creation due<br>(1:45pm) | Prior Period Adj<br>Begins for this Pay<br>Period | Corrections<br>(Express I-181)<br>due 1:45 pm | Negative<br>Confirmation<br>Begins | Pay Confirm<br>(After 4pm) | Leave Accrual<br>Posted<br>(After 5pm) | Leave Taken in<br>this Period<br>Updated in<br>UCPath On | Check Date   | Negative<br>Confirm Ends/<br>Last Day for Prior<br>Period Adj. |
| MO                                                                 | 11-01-19                      | 11-30-19                    | Wed 12-04-19                     | Mon 12-09-19                       | Tue 12-17-19 (9:30AM)*                                          | Tue 12-17-19 (9:30AM)*                            | Wed 12-18-19 (4PM)*                           | Thu 12-26-19                       | Fri 12-27-19               | Tue 12-31-19                           | Thu 01-02-20                                             | Thu 01-02-20 | Wed 01-22-20                                                   |
| MO                                                                 | 12-01-19                      | 12-31-19                    | Mon 01-06-20                     | Thu 01-09-20                       | Wed 01-22-20                                                    | Wed 01-22-20                                      | Thu 01-23-20                                  | Thu 01-23-20                       | Mon 01-27-20               | Fri 01-31-20                           | Fri 01-31-20                                             | Fri 01-31-20 | Wed 02-19-20                                                   |
| мо                                                                 | 01-01-20                      | 01-31-20                    | Wed 02-05-20                     | Mon 02-10-20                       | Wed 02-19-20                                                    | Wed 02-19-20                                      | Thu 02-20-20                                  | Thu 02-20-20                       | Mon 02-24-20               | Fri 02-28-20                           | Fri 02-28-20                                             | Fri 02-28-20 | Mon 03-23-20                                                   |
| MO                                                                 | 02-01-20                      | 02-29-20                    | Wed 03-04-20                     | Mon 03-09-20                       | Mon 03-23-20                                                    | Mon 03-23-20                                      | Tue 03-24-20                                  | Tue 03-24-20                       | Thu 03-26-20               | Wed 04-01-20                           | Wed 04-01-20                                             | Wed 04-01-20 | Wed 04-22-20                                                   |

## How to Initiate a Prior Pay Period Adjustment as a Supervisor

Prior Pay Period Adjustment for Biweekly Timesheet

The following steps are only for Supervisors in TARS.

- 1. Under the Supervisor/Unit Head Options:
  - a. Click Prior Pay Period Adjustment to begin the process.

| UN                                                                                                    | IVERSITY OF CALIFORNIA, RIVERSIDE                                                                                                    | ucRiverside        |
|----------------------------------------------------------------------------------------------------|----------------------------------------------------------------------------------------------------|--------------------|
| Т                                                                                                    | ime & Attendance Reporting System                                                                                                    | E-mail<br>Feedback |
| Welcome, (01/15/2020)                                                                                                    |                                                                                                    |                    |
| Ceneral Options                                                                                                    |                                                                                                    |                    |
| Review Previous Timesheet(s)      Prior Pay Period Adjustment      Approve Previous Timesheet(s)      Maintain Pre-Approve (0)      View Timeslock Entries for Direct Reports      Maintain Settings for Direct Reports | Prior Pay Period Adjustment<br>• To begin a prior pay period adjustment, click the<br>corresponding link under "Supervisor/Unit Head Options" in<br>TARS |                    |
|                                                                                                    |                                                                                                    |                    |

- 2. Select the time-reporting period for the timesheet that requires the adjustment.
  - a. Only one previous monthly timesheet and two previous bi-weekly timesheets are available for adjustment.
- b. This example will be for a biweekly timesheet.

|                                                                                                    | UNIVERSITY OF CALIFORNIA, RIVERSIDE                                                | UCRIVERSIDE        |
|----------------------------------------------------------------------------------------------------|------------------------------------------------------------------------------------|--------------------|
|                                                                                                    | Time & Attendance Reporting System                                                 | E-mail<br>Feedback |
| y Period Adjustment                                                                                                    | Main                                                                               | n Ménu             |
| Marthly Timesheels<br>ember 1, 2019 - November 20, 2019<br>Basedy Timesheels<br>dober 20, 2019 - November 20, 2019<br>ember 20, 2019 - November 16, 2019 | Prior Pay Period Adjustments<br>Click the time period you would<br>like to correct |                    |
|                                                                                                    |                                                                                    |                    |

- 3. After selecting the time-reporting period, you will need to select the employee who posesses the timesheet that requires the adjustment.
  - a. Do this by clicking either the hyperlinked-period or the employee's name on the Prior Period Adjustment grid.

|                                                              | univers<br>Tim          | e & Att        | ornia, rive<br>tenda | nce Repoi                                             | rtin | g S | yst | em  |      | ~    | ale | ndr               | and a start | 10  | 5 0 3 |     | E   | -mail<br>eedback             | RSIDI         |                                   |
|--------------------------------------------------------------|-------------------------|----------------|----------------------|-------------------------------------------------------|------|-----|-----|-----|------|------|-----|-------------------|-------------|-----|-------|-----|-----|------------------------------|---------------|-----------------------------------|
| Prior Pay Period Ac                                          | r Pay Period Adjustment |                |                      |                                                       |      |     |     |     |      |      |     | Back<br>Main Menu |             |     |       |     |     |                              |               |                                   |
| Period                                                       | Employee<br>Name        | Employee<br>ID | Dept                 | Status                                                | REG  | VAC | SKL | LWP | LWOP | нвто | СТА | сто               | OTS         | отр | ODH   | SDF | СВТ | Last<br>Updated              | Updated<br>By | Comments                          |
| November 03,<br>2019 -<br>November 16,<br>2019               | Alvarez,<br>Suzy        |                | D01100               | Submitted to<br>Payroll                               | 80   |     |     | 8   |      |      | 8   |                   |             |     |       |     |     | 11/21/2019<br>09:49:20<br>AM |               | Hours worked on Premiur<br>Holida |
| November 03,<br>2019 -<br>November 16,<br>2019               | Anderson,<br>Mark       |                | D01100               | Submitted to<br>Payroll                               | 80   |     |     | 8   |      |      | 8   |                   |             |     |       |     |     | 11/13/2019<br>09:33:18<br>AM |               |                                   |
| November 03,<br>2019 -<br>November 16,<br>2019               | Bert,<br>Art            |                | D01100               | Submitted to<br>Time &<br>Attendance<br>Administrator |      |     |     | 8   |      |      |     |                   |             |     |       |     |     | 11/21/2019<br>11:03:42<br>AM |               |                                   |
| November 03,<br>2019 -<br>November 16,<br>2019               | Henderson,<br>June      |                | D01100               | Submitted to<br>Payroll                               | 80   |     |     | 8   |      |      | 8   |                   |             |     |       |     |     | 11/13/2019<br>09:59:47<br>AM |               |                                   |
| <u>November 03,</u><br>2019 -<br><u>November 16,</u><br>2019 | Jones,<br>Maria         |                | D01100               | Submitted to<br>Time &<br>Attendance<br>Administrator | 73   |     |     | 8   |      |      | 1   |                   |             |     |       |     |     | 11/12/2019<br>04:29:48<br>PM |               |                                   |

- 4. Once selected, a window will pop up asking for confirmation to "Create Prior Period Adjustment for this timesheet".
  - a. Click "OK" to continue or cancel to make a different selection.

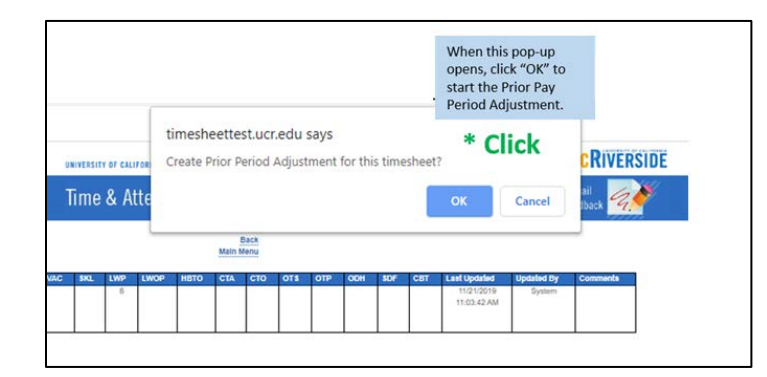

5. After the supervisor clicks the "OK" button, the original timesheet entries will be displayed.
a. Original Time Entries will be displayed on the left of the "/".

|                                   |             |                                  | Time 8                                    | Attenda                         | nce Rep  | orting System                       |                                                                                                    |
|-----------------------------------|-------------|----------------------------------|-------------------------------------------|---------------------------------|----------|-------------------------------------|----------------------------------------------------------------------------------------------------|
| Name Employee R                   | VAC: 208.3  | Balances Pric<br>n SKL: 186.85 v | nerv Job Tille<br>√ 1 FIRANCIAL SVC ANL † | Department<br>D01100 - Accounts | Supe     |                                     | Save<br>Main Marina<br>Return Timeshert to Employe<br>Subari to Time & Altendance<br>Advest for Time & Altendance<br>Gest to Lint |
| OVERATION THE REPO                | CETA        | LED VEW ATTACH                   | ENTS COMENTS AP                           | ROWE HERONY                     |          |                                     |                                                                                                    |
| Day of Month                      | Total Hours |                                  |                                           |                                 |          | Job 1 -                             |                                                                                                    |
| Position                          |             |                                  |                                           |                                 |          | FRUNCIAL SVC MIL 1                  |                                                                                                    |
| SUNDAY NOV 17th, 2019             | 0           |                                  |                                           |                                 |          | ( and an and many                   |                                                                                                    |
| MONDAY NOV 10th, 2019             |             |                                  |                                           |                                 |          | D RCD / This is will have           | 1                                                                                                    |
| TUE SDAY NOV 19th, 2019           | 4           |                                  |                                           |                                 |          | 8 REG / June 10 All Inven           |                                                                                                    |
| WEDNESDAY NOV 200, 2019           |             |                                  |                                           |                                 |          | EREG/CALL IN AND HARD               |                                                                                                    |
| THURSDAY NOV 21st, 2019           |             |                                  |                                           |                                 |          | S REG / This is a set of the set    |                                                                                                    |
| SATURDAY MON 2210, 2019           |             |                                  |                                           |                                 |          | DRED                                | 1                                                                                                    |
| SUNDAY NOV 24th 3019              |             |                                  |                                           |                                 |          |                                     |                                                                                                    |
| MONDAY NOV 25th 2019              |             |                                  |                                           |                                 |          | I REG / SALE OF THE REG             |                                                                                                    |
| TUE SDAY NOV 26th, 2019           | - 6         |                                  |                                           |                                 |          | 1REG / 11 L Information             |                                                                                                    |
| WEDNE SDAY NOV 2719, 2019         | 8           |                                  |                                           |                                 |          | 8.REG/ Link to and Insult           | 1                                                                                                    |
| THURSDAY NOV 28th, 2019           | 76          |                                  |                                           |                                 |          | 8 PH 8 REG /                        |                                                                                                    |
| FRIDAY NOV 29th, 2019             |             |                                  |                                           |                                 |          | A PH / contractions                 |                                                                                                    |
| SATURDAY NOV 30th, 2919           | 0           |                                  |                                           |                                 |          | ((b) k mf(bar)                      | Sec.                                                                                                    |
| Original/Adjusted                 | 50          |                                  |                                           |                                 |          | 16 PH, 72 REG / 72 REG, 16 PH       |                                                                                                    |
| Reason for Adjusting Timesheet: [ |             | V Overtime Calc                  | ulations                                  |                                 |          | Insel Default Hours State All Hours |                                                                                                    |
| (Alberty 1                        |             | Week 2                           |                                           | VIEW T N                        | HK 2 150 |                                     |                                                                                                    |
| Day of WeekWik Histon-Web Hestig  | e Devera    | HILL HIS NOT HIS TON             | Work Hours                                | 40                              | 32 72    |                                     |                                                                                                    |
| Sunday 0 6 0                      | Sunda       | 0 0 0                            | Non-Work Hours                            | 0                               | 16 18    |                                     |                                                                                                    |
| Monday B E O                      | Monda       | 0 0                              | Comp Time Atonual                         | Ó                               | 8 8      |                                     |                                                                                                    |
| Tuesday B E D                     | Tuesda      |                                  | Shift Differentiat                        | 0                               | 0 0      |                                     |                                                                                                    |
| Wednesday E 6 0                   | Wednesd     | ay 8 0 0                         |                                           |                                 |          |                                     |                                                                                                    |
| Thursday II 6 0                   | Thursda     | y 8 8 0                          |                                           |                                 |          |                                     |                                                                                                    |
| Friday 8 E 0                      | Feitay      | 0 8 0                            |                                           |                                 |          |                                     |                                                                                                    |
| Saturday 0 6 0                    | Saturda     | Y 0 0 0                          |                                           |                                 |          |                                     |                                                                                                    |
|                                   | Manual      | 12 16 1                          |                                           |                                 |          |                                     |                                                                                                    |

b. This timesheet displays 72 REG and 16 holiday hours as summarized towards the bottom of the timesheet.

| A March and the college of the second second sec |    |                               |
|----------------------------------------------------------------------------------------------------|----|-------------------------------|
| Original/Adjusted                                                                                                    | 88 | 16 PH, 72 REG / 72 REG, 16 PH |

6. Supervisors can makes adjustments to the timesheet by clicking into each day on the timesheet that requires an adjustment. The time reporting widget will display on the screen:

|              |                                              |                      |               | -             |                                           |                                   |        |   |                                                    | Submit  |
|--------------|----------------------------------------------|----------------------|---------------|---------------|-------------------------------------------|-----------------------------------|--------|---|----------------------------------------------------|---------|
|              |                                              |                      |               | Time i        | Reporting Screen                          |                                   |        |   |                                                    | Admini  |
|              |                                              | Dat                  | e MON 11/18 + |               | App                                       | ly to Date Range                  |        |   |                                                    | Back to |
| DETAILED VIE | ATTACHMENTS                                  | Time In<br>8:00 AM • | Time Out      | Hours<br>8.00 | Time/Leave Type<br>Regular Working Hour • | Time/Leave Sub-Type<br>Regular    | Remove |   | The Time Reporting Screen opens and the supervisor |         |
| Hours        |                                              | Job:                 |               | Job           | 1 Accounting - FINANCIAL SVC              | ANL 1 T                           | -      |   | can make adjustments to the employee's timesheet.  |         |
|              |                                              | Job:                 |               | Job           | 1 Accounting - FINANCIAL SVC              | ANL 1                             | Kenove | - |                                                    | -       |
| 0            |                                              | Add                  | Total Hour    | 1: 8          |                                           |                                   |        |   |                                                    |         |
| 8            |                                              |                      |               |               |                                           | 2 22 345                          |        |   |                                                    |         |
| 0            |                                              |                      |               |               |                                           | Save & Report More<br>Save & Exit | Time   |   |                                                    |         |
| 8            |                                              |                      |               |               |                                           | Fxit Without Save                 | 92     |   |                                                    |         |
| 8            |                                              |                      |               |               |                                           | Clear                             |        |   |                                                    |         |
| 0            |                                              |                      |               |               |                                           |                                   |        |   |                                                    |         |
| 8            |                                              |                      |               |               |                                           |                                   |        |   |                                                    |         |
| 8            |                                              |                      |               |               |                                           |                                   |        |   |                                                    |         |
| 8            |                                              |                      |               |               |                                           |                                   |        |   |                                                    |         |
| 16           |                                              |                      |               |               |                                           |                                   |        |   |                                                    |         |
| 8            |                                              |                      |               |               |                                           |                                   |        |   |                                                    |         |
| 0            |                                              |                      |               |               |                                           |                                   |        |   |                                                    |         |
| 06           |                                              | -                    |               |               |                                           |                                   |        |   |                                                    |         |
|              | 0                                            |                      |               |               |                                           |                                   |        |   |                                                    |         |
|              | Overtime Calculations                        |                      |               |               |                                           |                                   |        |   |                                                    |         |
|              | A RECORDER MARKED AND A DESCRIPTION OF AND A |                      |               |               |                                           |                                   |        |   |                                                    |         |

(Note: It is also possible for the supervisor to route the timesheet back to the employee for correction. The timesheet will still require approval from the supervisor).

7. Supervisors have the ability to adjust the shifts reported, adjust total hours worked, select different Time/Leave Types, and select different Time/Leave Sub-Types. They also have the ability to remove the hours that were reported that day.

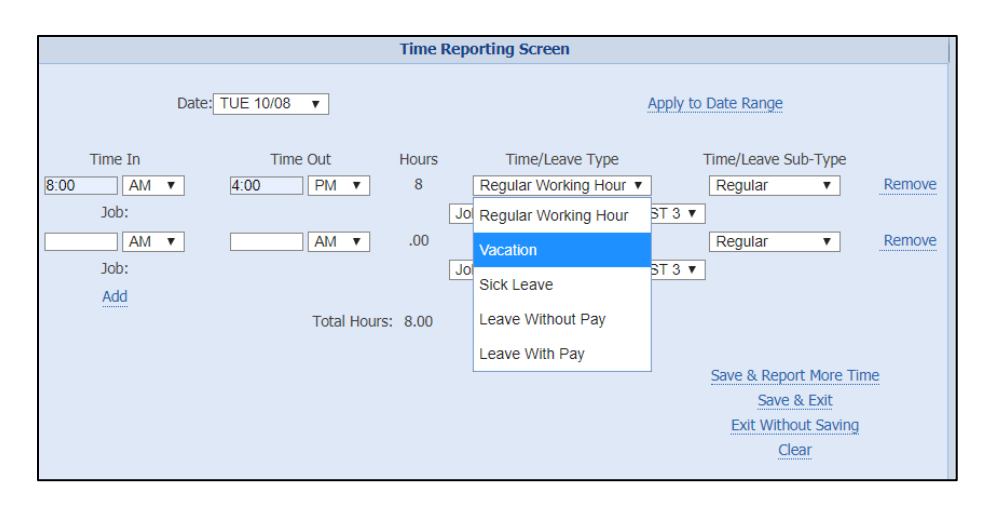

(Note: The screenshot above depicts a shift being changed from Regular Working Hours to Vacation Hours).

- 8. Adjustments will be displayed on the timesheet by first showing the original hours, followed by removed hours, and then finally the new time entry.
  - a. For instance, the example below shows that 8 REG hours were first reported on 11/18/19, then those 8 REG hours removed, and 8 Vacation hours replaced the entry.
     8 REG / -8 REG, 8 VP

| OVERVIEW TIME R               | PORTING DET. | ILED VIEW | ATTACHMENTS | COMMENTS | APPROVAL HISTORY |                                     |
|-------------------------------|--------------|-----------|-------------|----------|------------------|-------------------------------------|
| Day of Month                  | Total Hours  |           |             |          |                  | Job 1 -                             |
| Position                      |              |           |             |          |                  | FINANCIAL SVC ANL 1                 |
| SUNDAY NOV 17th, 2019         | 0            |           |             |          |                  | / Click to add hours                |
| MONDAY NOV 18th, 2019         | 8            |           |             |          |                  | 8 REG /-8 REG, 8 VP                 |
| TUE SDAY NOV 19th, 2019       | 8            |           |             |          |                  | 8 REG / Click to add hours          |
| WEDNESDAY NOV 20th, 201       | 8            |           |             |          |                  | 8 REG / Click to add hours          |
| THURSDAY NOV 21st, 2019       | 8            |           |             |          |                  | 8 REG / Click to add hours          |
| FRIDAY NOV 22nd, 2019         | 8            |           |             |          |                  | 8 REG / Click to add hours          |
| SATURDAY NOV 23rd, 2019       | 0            |           |             |          |                  | /Click to add hours                 |
| SUNDAY NOV 24th, 2019         | 0            |           |             |          |                  | /Click to add hours                 |
| MONDAY NOV 25th, 2019         | 8            |           |             |          |                  | 8 REG / Click to add hours          |
| TUE SDAY NOV 26th, 2019       | 8            |           |             |          |                  | 8 REG / Click to add hours          |
| WEDNESDAY NOV 27th, 201       | 8            |           |             |          |                  | 8 REG / Click to add hours          |
| THURSDAY NOV 28th, 2019       | 16           |           |             |          |                  | 8 PH, 8 REG / Click to add hours    |
| FRIDAY NOV 29th, 2019         | 8            |           |             |          |                  | 8 PH / Click to add hours           |
| SATURDAY NOV 30th, 2019       | 0            |           |             |          |                  | /Click to add hours                 |
| Original/Adjusted             | 88           |           |             |          |                  | 16 PH, 72 REG / 64 REG, 16 PH, 8 VP |
| leason for Adjusting Timeshee | :            | Ŧ         |             |          | 1                | mport Default Hours Clear All Hours |

- 9. Once the timesheet has been updated, select from the available options a "Reason for Adjusting Timesheet".
  - a. The available choices are *Timesheet Not Submitted, Incorrect Hours Submitted, or Other*. In this case, "Incorrect hours submitted" was selected.

| MONDAY NOV 18th, 2019            | 8                    |                     |              |              |             | 8 REG /-8 REG, 8 VP                          |
|----------------------------------|----------------------|---------------------|--------------|--------------|-------------|----------------------------------------------|
| TUE SDAY NOV 19th, 2019          | 8                    |                     |              |              |             | 8 REG / Click for add binars                 |
| WEDNESDAY NOV 20th, 2019         | 8                    |                     |              |              |             | 8 REG / Click for add hours                  |
| THURSDAY NOV 21st, 2019          | 8                    |                     |              |              |             | 8 REG / Click to add hours                   |
| FRIDAY NOV 22nd, 2019            | 8                    |                     |              |              |             | 8 REG / Click to add hours                   |
| SATURDAY NOV 23rd, 2019          | 0                    |                     |              |              |             | / Click to add hours                         |
| SUNDAY NOV 24th, 2019            | 0                    |                     |              |              |             | / Click to add bours                         |
| MONDAY NOV 25th, 2019            | 8                    |                     |              |              |             | 8 REG / Click to add hours                   |
| TUESDAY NOV 26th, 2019           | 8                    |                     |              |              |             | 8 REG / Click to add bours                   |
| WEDNESDAY NOV 27th, 2019         | 8                    |                     |              |              |             | 8 REG / Click In add bours                   |
| THURSDAY NOV 28th, 2019          | 16                   |                     |              |              |             | 8 PH, 8 REG / Clock of a state of the second |
| FRIDAY NOV 29th, 2019            | 8                    |                     |              |              |             | 8 PH / Micking and hours                     |
| SATURDAY NOV 30th, 2019          | 0                    |                     |              |              |             | / Click to add hours                         |
| Original/Adjusted                | 88                   |                     |              |              |             | 16 PH, 72 REG / 64 REG, 16 PH, 8 VP          |
| Reason for Adjusting Timesheet:  | •                    |                     |              | Import D     | efault Ho   | Ins Clear All Hours                          |
| Timeshee                         | Overtime Calculation | 15                  |              |              |             |                                              |
| Week 1 Incorrect I               | Hours Entered Sek 2  | Work Hours:         | Week 1<br>32 | Week 2<br>32 | Total<br>64 |                                              |
| Day of Weekvirk Histon-Wirk Hist | SNOR-WIK HISSOF      | Non-Work Hours:     | 8            | 16           | 24          |                                              |
| Manday 0 0                       | 0 0                  | Comp Time Accrual   | 0            | 8            | 8           |                                              |
| Tuesday 0 8 0                    | Tuesday 0 0 0        | Shift Differential: | 0            | 0            | 0           |                                              |
| Wednesday o 0 0                  | Wednesday o 0 0      |                     |              |              | 1           |                                              |
| Thursday 0 0 0                   | Thursday 8 8 0       |                     |              |              |             |                                              |

· > > > > > UCRIVERSIDE

- 10. If you attempt to submit the timesheet and a "reason" is not selected, a pop up message will be displayed.
  - a. Click "OK" to remove the message and select a "reason".

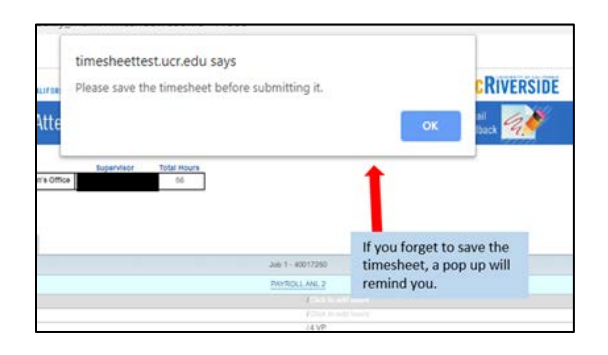

- 11. All Prior Period Adjusted timesheets require comments. If no comments are entered, a reminder message will be displayed.
  - a. Click "OK", then navigate to the *Comments* tab to leave the required comment by typing into the "New Comments" box and clicking "Save Comments".

| timesheettest.ucr.edu says<br>Timesheet adjustments require a comment detailing changes made. |
|-----------------------------------------------------------------------------------------------|
| ок                                                                                            |
| November 17, 2019 - November 30, 2019 Timesheet (modified)                                    |

- 12. If attachments are necessary, click on the "Attachments" tab.
  - a. Click on the "Choose File" button to browse through your files.
  - b. Once you select the file to attach, click Attach File.
  - c. You will see your attached file labeled below, which will also be time-stamped.

| OVERVIEW    | TIME REPORTING DETAILED VIEW ATTAC                  | HMENTS COMMENTS | S APPROVAL HISTOP |  |  |  |  |  |  |  |  |
|-------------|-----------------------------------------------------|-----------------|-------------------|--|--|--|--|--|--|--|--|
|             | File Name. Choose File No file chose                | en              |                   |  |  |  |  |  |  |  |  |
| Attach File |                                                     |                 |                   |  |  |  |  |  |  |  |  |
|             |                                                     |                 |                   |  |  |  |  |  |  |  |  |
| File Title  | File Name                                           | Uploaded by     | Uploaded Date     |  |  |  |  |  |  |  |  |
|             | Article 47 - Shift Differential (12.5.18) (003).pdf |                 | 01/21/2020        |  |  |  |  |  |  |  |  |

- 13. Before completing and submitting the timesheet changes, it is recommended that you review all entries and adjustments one last time. Review the entries on both the Time Reporting and Detailed View tab before submitting the timesheet. Once a Prior Pay Period Adjustment is done to a timesheet, it cannot be adjusted again.
- 14. To complete the adjustment, select "Submit Timesheet to Time and Attendance Administrator (TAA)" in the upper right corner of the screen.

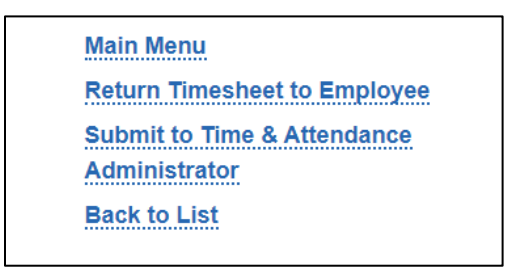

(Note: If you are in the "Time Reporting" tab, you can also just click on the "Approve" button to submit).

| APPROVE REJECT |                |               |               |          |                  |  |
|----------------|----------------|---------------|---------------|----------|------------------|--|
| OVERVIEW       | TIME REPORTING | DETAILED VIEW | ATTACHMENTS 💬 | COMMENTS | APPROVAL HISTORY |  |

- 15. If either option is selected when submitting, a message will be displayed before moving the adjusted timesheet forward.
  - a. Once you are sure the timesheet is ready for processing, click "OK" to finalize.

| Apps R Payroll                 | Calendars             | New Tab     Primery Job     V     V     V     V     V     V     V     V     V     V     V     V     V | TEM<br>NYROLLANL 2 DEVOED | Department<br>Time &<br>Department<br>- Engineering - De | Atte    | esheettest.ucr.edu says<br>ning: You are about to submit a Prior Period Adjustment. Once you<br>Submit, your entries are permanent and this timesheet cannot be<br>ted again.<br>you sure you want to submit?<br>OK Cancel                                                                                                    | Jana<br>Man, Mang<br>Man, Tonskella J, Zhanaya<br>J, Santh T, The Al-Albactor<br>and Man Wal |
|--------------------------------|-----------------------|----------------------------------------------------------------------------------------------------|---------------------------|----------------------------------------------------------|---------|----------------------------------------------------------------------------------------------------|----------------------------------------------------------------------------------------------|
| Overview Tele Prove            | BETHALED VI           | attabatta                                                                                             | CONNEXTS ()               | APPROVE HEROT                                            | 6       |                                                                                                    |                                                                                              |
| Day of Marm                    | Total Hours           |                                                                                                    |                           |                                                          |         | n.1 48017252                                                                                                    |                                                                                              |
| Position                       |                       |                                                                                                    |                           |                                                          |         | 1770LL AVL 2                                                                                                    |                                                                                              |
| SUNDAY OCT 208, 2018           |                       |                                                                                                    |                           |                                                          |         | 2 March 1997                                                                                                    |                                                                                              |
| MONDAY OCT 21st, 2019          |                       |                                                                                                    |                           |                                                          |         | This is a second second                                                                                                    |                                                                                              |
| TUE SOAT OCT 22nd, 2013        | 4                     |                                                                                                    |                           |                                                          |         | 14.50                                                                                                    |                                                                                              |
| WEDNESDAY OCT 25rd, 2019       |                       |                                                                                                    |                           |                                                          |         | Prior Pay Period Adjustment                                                                                                    |                                                                                              |
| THURSDAY OCT JUD, 2018         |                       |                                                                                                    |                           |                                                          |         | Add semantic metal in the size and the size of the size of the siz |                                                                                              |
| PRIOAY OCT 2505, 2015          | 4                     |                                                                                                    |                           |                                                          |         | Add comments explaining the circumstances                                                                                                    |                                                                                              |
| BATURDAY OCT 24IR, 2019        |                       |                                                                                                    |                           |                                                          |         | and/or giving the employee specific                                                                                                    |                                                                                              |
| BURDAY OCT 278, 2018           |                       |                                                                                                    |                           |                                                          |         | instructions for correcting their timesheet.                                                                                                    |                                                                                              |
| MONDAY OCT 28th, 2619          |                       |                                                                                                    |                           |                                                          |         | <ul> <li>Motor it is critical for supportions to carefully.</li> </ul>                                                                                                    |                                                                                              |
| TUE SDAY OCT 2909, 2018        |                       |                                                                                                    |                           |                                                          |         | • Note: it is critical for supervisors to carefully                                                                                                    |                                                                                              |
| WEDNE SDAX OCT 3084, 2019      | - 8                   |                                                                                                    |                           |                                                          |         | review Prior Pay Period Adjustments before                                                                                                    |                                                                                              |
| THURSDAY OCT 3145, 2013        |                       |                                                                                                    |                           |                                                          |         | approving the timesheet. Once a timesheet                                                                                                    |                                                                                              |
| FRIDAY NOV 16, 2019            |                       |                                                                                                    |                           |                                                          |         | adjustment is approved, it cannot be adjusted                                                                                                    |                                                                                              |
| SATURDAY WOV 2nd, 2019         |                       |                                                                                                    |                           |                                                          |         | and the set of the set of the set |                                                                                              |
| Original Lidjusted             | 34                    |                                                                                                    |                           |                                                          |         | agam.                                                                                                    |                                                                                              |
| and by Adjustics Timesheef (C  | and the second second |                                                                                                    |                           |                                                          |         | Insert Oxford History Clean Millions                                                                                                    |                                                                                              |
|                                |                       | Austina Paindationa                                                                                   |                           |                                                          |         | 1                                                                                                    |                                                                                              |
| 25565.52                       |                       |                                                                                                    | 1                         | 100 M 10                                                 |         | 1                                                                                                    |                                                                                              |
| Week 1                         | a second              | Veck 2                                                                                                | 10000000000               | Water, V                                                 | men 2 h |                                                                                                    |                                                                                              |
| of the KWA Institute WA Hestor | Dag of WeekVire       | Helter Brk Hedde                                                                                      | Work Hyurs                | 0                                                        | 0 0     |                                                                                                    |                                                                                              |
| unlay 0 0 0                    | Gurday                | 1 E E                                                                                                 | New Work Hears            | - 18                                                     |         |                                                                                                    |                                                                                              |
| tenday 0 0 0                   | Munday                | 8 0                                                                                                   | Comp Time Autoria         |                                                          | 9 0     |                                                                                                    |                                                                                              |
| entry 0. d. 0.                 | Tuesday               | 1 8 0                                                                                                 | Shit Differential         |                                                          | - B - B |                                                                                                    |                                                                                              |
| bunday G A G                   | Wettweetey            | 1 1 0                                                                                                 |                           |                                                          |         |                                                                                                    |                                                                                              |
| water 0 A 0                    | Trurslay              | 1 1 1                                                                                                 | 1                         |                                                          |         |                                                                                                    |                                                                                              |
| Yeley 8 4 8                    | Folgy                 | 1 8 0                                                                                                 | 1                         |                                                          |         |                                                                                                    |                                                                                              |
| states & A. A.                 | Deturbay              | 1 1 1                                                                                                 | 1                         |                                                          |         |                                                                                                    |                                                                                              |
| energy a constant              |                       |                                                                                                    |                           |                                                          |         |                                                                                                    |                                                                                              |

- 16. Returned timesheets History.
  - a. Both the original timesheet and the modified version will be available in the "Review Previous Timesheets" view.
  - b. All versions of a timesheet are available for auditing purposes.

|                                                   |                 | UNIVERSITY OF | CALIFORNIA | RIVERSIDE                                             |       |      |     |     | _                 | UCRIVERSIDE |     |     |     |      |     |             |             |                           |            |                    |
|---------------------------------------------------|-----------------|---------------|------------|-------------------------------------------------------|-------|------|-----|-----|-------------------|-------------|-----|-----|-----|------|-----|-------------|-------------|---------------------------|------------|--------------------|
|                                                   |                 | Time &        | Atten      | dance Re                                              | eport | ting | Sys | tem | 4                 | C           | len | 0   | 3.  | 13 3 |     | E-m<br>Feed | ail<br>back | G.)                       |            |                    |
| Review Previous Timesheets                        |                 |               |            |                                                       |       |      |     |     | Back<br>Main Menu |             |     |     |     |      |     |             |             |                           |            |                    |
| eriod                                             | Employee Name   | Employee ID   | Dept       | Status                                                | REG   | VAC  | SKL | LWP | LWOP              | нвто        | CTA | сто | OTS | OTP  | ODH | SDF         | CBT         | Last Updated              | Updated By | Comments           |
| November 03, 2019 -<br>November 16, 2019          |                 | 10012222      | D01100     | Submitted to<br>Payroll                               | 80    |      |     | 8   |                   |             | 8   |     |     |      |     |             |             | 11/13/2019<br>09:59:47 AM |            |                    |
| November 03, 2019 -<br>November 16, 2019          |                 | 10013355      | D01100     | Submitted to<br>Time &<br>Attendance<br>Administrator | 73    |      |     | 8   |                   |             | 1   |     |     |      |     |             |             | 11/12/2019<br>04:29:48 PM |            |                    |
| November 03, 2019 -<br>November 16, 2019          |                 | 10035555      | D01100     | Submitted to<br>Payroll                               | 80    |      |     | 8   |                   |             | 8   |     |     |      |     |             |             | 11/13/2019<br>09:33:18 AM |            |                    |
| November 03, 2019 -<br>November 16, 2019          |                 | 10033333      | D01100     | Submitted to<br>Payroll                               | 80    |      |     | 8   |                   |             | 8   |     |     |      |     |             |             | 11/21/2019<br>09:49:20 AM |            | Hours worked on Pr |
| November 03, 2019 -<br>November 16, 2019 modified | Jones,<br>Mara  | 10001234      | -          | ← Adjusted Timesheet                                  |       |      |     | 8   |                   |             |     |     |     |      |     |             |             | 01/21/2020<br>09.40.49 AM |            | Test               |
| November 03, 2019 -<br>November 16, 2019          | Jones,<br>Maria | 10001234      |            | Original Ti                                           | mesł  | heet | ٦   | 8   |                   |             |     |     |     |      |     |             |             | 11/21/2019<br>11:03:42 AM |            |                    |

#### Prior Pay Period Adjustment for Monthly Timesheet

The following steps are only for Supervisors in TARS.

- 1. Under the Supervisor/Unit Head Options:
  - a. Click Prior Pay Period Adjustment to begin the process.

|                       | UNIVERSITY OF CALIFORNIA, RIVERSIDE                                                                                                    | UCRIVERSIDE        |
|-----------------------|----------------------------------------------------------------------------------------------------|--------------------|
|                       | Time & Attendance Reporting System                                                                                                    | E-mail<br>Feedback |
| Welcome, (01/13/2020) |                                                                                                    |                    |
| Ceneral Options       | Prior Pay Period Adjustment<br>To begin a prior pay period adjustment, click the<br>corresponding link under "Supervisor/Unit Head Options" in<br>TARS |                    |

- 2. Select the time-reporting period for the timesheet that requires the adjustment.
  - a. Only one previous monthly timesheet and two previous bi-weekly timesheets are available for adjustment.
  - b. This example will be for a Monthly timesheet.

|      | Monthly Timesheets               |
|------|----------------------------------|
| Nove | mber 1, 2019 - November 30, 2019 |
|      |                                  |
|      | Biweekly Timesheets              |
|      | Directly filleoneets             |
| Nove | mber 03, 2019 - November 16, 201 |

- 3. After selecting the time-reporting period, you will need to select the employee who possesses the timesheet that requires the adjustment.
  - a. Do this by clicking either the hyperlinked-period or the employee's name on the Prior Period Adjustment grid.

|                                                   |               |             |                | UNIVERSITY                                                      | OF CALIF | ORNIA, R        | IVERSIO | (         |       |       |      |              |     |       |     |     |     | UCR                                       | IVERSIDE             | 1        |
|---------------------------------------------------|---------------|-------------|----------------|-----------------------------------------------------------------|----------|-----------------|---------|-----------|-------|-------|------|--------------|-----|-------|-----|-----|-----|-------------------------------------------|----------------------|----------|
|                                                   |               |             |                | Time                                                            | & At     | tend            | lanc    | e Re      | porti | ng Sy | sten | 1            | C   | aller |     | 5.  | 5 5 | E-mail<br>Feedback                        | 4                    |          |
| Prior Pay Period Adjust                           | ment          |             |                |                                                                 |          |                 |         |           |       |       | Mair | Back<br>Menu |     |       |     |     |     |                                           |                      |          |
| Period<br>November 1, 2019 -<br>November 30, 2019 | Employee Name | Employee ID | Dept<br>D01100 | Status<br>Submitted to<br>Time &<br>Attendance<br>Administrator | REG      | <b>VAC</b><br>8 | SKL     | LWP<br>24 | LWOP  | НВТО  | СТА  | СТО          | OTS | OTP   | ODH | SDF | CBT | Last Updated<br>11/21/2019<br>11:03:41 AM | Updated By<br>System | Comments |

- 4. Once selected, a window will pop up asking for confirmation to "Create Prior Period Adjustment for this timesheet".
  - When this pop-up opens, click "OK" to start the Prior Pay Period Adjustment.

     Itimesheettest.ucr.edu says

     Create Prior Period Adjustment for this timesheet?

     Time & Atte

     Main Mark
  - a. Click "OK" to continue or cancel to make a different selection.

- 5. Once the timesheet has been opened, adjustments can be performed.
  - a. In this example, we are going to **remove** 8 hours of Vacation on Friday, 11/1 and **add** 8 hours of sick time instead

|                                                                                                    | UNIVERSITY OF CALIFORNIA, RIVERSIDE                                                                                                    |                          | UCRIVERSIDE         |                                                                                                    |
|----------------------------------------------------------------------------------------------------|----------------------------------------------------------------------------------------------------|--------------------------|---------------------|----------------------------------------------------------------------------------------------------|
|                                                                                                    | Time & Attendance R                                                                                                    | eporting System          | E-mail<br>Feedback  |                                                                                                    |
| New Engloyer ID Leave Relators<br>WAC: 54:16 SRL: 2.8<br>Remote RELEASE<br>OLDERER THE PERMIT                                                                                                    | PDDBAY         Job         Title         Department         Same           *         1         GENACCOUNTANT 3         D01109 - Accounting         Image: Control of Control of |                          |                     | Saret<br>Ment Minner<br>Benuts Threadbart to Employee<br>Saturat to Time & Athendance<br>Advisoration<br>Back to Live |
| Day of Month                                                                                                    | Vacation Leave 0                                                                                                    | Sch Leeve O              | Leave Without Pay 0 | Other Leave 0                                                                                                    |
| Fri: Nov 1                                                                                                    | W SVP                                                                                                    |                          | 0                   |                                                                                                    |
| Sat: Nov 3                                                                                                    |                                                                                                    |                          |                     |                                                                                                    |
| Sure Nev 3                                                                                                    |                                                                                                    |                          |                     |                                                                                                    |
| Mon: Nov 4                                                                                                    | 8                                                                                                    | 0                        | 8                   | 0                                                                                                    |
| Tue: Nov 5                                                                                                    | <b>B</b>                                                                                                    | 8                        | 0                   | 0                                                                                                    |
| Wed: Nov 6                                                                                                    |                                                                                                    | LL                       | U .                 | 8                                                                                                    |
| The: Nov 7                                                                                                    | 8                                                                                                    | 0                        | 0                   | 8                                                                                                    |
| Fri: Nov I                                                                                                    | (日)                                                                                                    | 8                        | 0                   | 8                                                                                                    |
| Sat: Nov 9                                                                                                    |                                                                                                    |                          |                     |                                                                                                    |
| San: Nov 10                                                                                                    |                                                                                                    |                          |                     |                                                                                                    |
| More Nov 11                                                                                                    |                                                                                                    | 9                        | U U                 | 8 8 PH                                                                                                    |
| Tue: Nov 12                                                                                                    | 8                                                                                                    | L                        | 0                   | D                                                                                                    |
| Wedt Nov 13                                                                                                    | 0                                                                                                    | 8                        | 6                   | 8                                                                                                    |
| Thu: Nov 14                                                                                                    | G                                                                                                    | 0                        |                     |                                                                                                    |
| Fri: Nov 15                                                                                                    | U.                                                                                                    | 0                        | 0                   | 0                                                                                                    |
| Set: Nov 16                                                                                                    |                                                                                                    |                          |                     |                                                                                                    |
| SAPE NOV 17                                                                                                    |                                                                                                    |                          |                     |                                                                                                    |
| Noti Nov 13                                                                                                    |                                                                                                    | 14<br>14                 | 0                   |                                                                                                    |
| Take New 12                                                                                                    |                                                                                                    |                          |                     |                                                                                                    |
| Theoreman and the second second secon |                                                                                                    | 0                        | 10<br>10            | 0                                                                                                    |
| Frit New 22                                                                                                    |                                                                                                    |                          |                     | 0                                                                                                    |
| Sat New 22                                                                                                    | - M                                                                                                    | M                        | N                   |                                                                                                    |
| face New 24                                                                                                    |                                                                                                    |                          |                     |                                                                                                    |
| More New 25                                                                                                    | 19 19 19 19 19 19 19 19 19 19 19 19 19 1                                                                                                    | 9.<br>                   | 0                   | 8                                                                                                    |
| Tust Nov 26                                                                                                    |                                                                                                    | 0                        | 0                   | 0                                                                                                    |
| West: Nov 27                                                                                                    |                                                                                                    | 1                        | 0                   | B                                                                                                    |
| Tite: Nov 28                                                                                                    |                                                                                                    |                          |                     | V SPH                                                                                                    |
| Fitt Nov 29                                                                                                    |                                                                                                    |                          |                     | # 5.PH                                                                                                    |
| Sat: Nov 30                                                                                                    |                                                                                                    |                          |                     |                                                                                                    |
| Original Net Charge                                                                                                    | 31.0                                                                                                    | 0/0                      | 070                 | 0/24                                                                                                    |
|                                                                                                    |                                                                                                    | Manage My Time Reporting |                     |                                                                                                    |

- 6. Uncheck the box under the Vacation Leave column on the 11/1 day. By unchecking this box, the vacation hours are deselected and should disappear for that day.
- 7. Click on the checkbox under the Sick Leave column on the 11/1 day.
  - a. Select a Leave Type option. In this scenario, select "SP Personal Sick".

|              |   |      | Select Leave Type              | 1 |
|--------------|---|------|--------------------------------|---|
| Sick Leave 🗕 |   |      | Select Leave Type              |   |
| Ø            |   | Type | Description                    | 1 |
| 0            | 0 | SP   | PERSONAL - SICK                |   |
|              | 0 | SBX  | BX OTHER                       |   |
| 0            | 0 | SBM  | BONE MARROW / ORGAN DON EXT    |   |
|              | 0 | SER  | EMERGENCY RELIEF LEAVE         |   |
| 0            | 0 | SFI  | FMLA (INTERMITTENT) - SICK     |   |
|              | 0 | SFF  | INTERMITTENT FAMILY FML - SICK |   |
| 0            | 0 | SKC  | KIN CARE - SICK                |   |
| 0            | 0 | SMC  | MILITARY CARE FML - SICK       |   |
| 0            | 0 | SPD  | PREGNANCY DISABILITY - SICK    |   |
| 0            | 0 | SDV  | PROFESSIONAL DEV - SICK        |   |
|              | 0 | SR   | REHABILITATION - SICK          |   |
| 0            | 0 | SFS  | SELF FML - SICK                |   |
| 0            | 0 | CR   | STCK - REREAVEMENT             | - |
| 0            |   |      |                                |   |
|              |   |      | View Absence from Work policy  |   |
|              |   |      |                                |   |
|              |   |      | Close                          |   |
|              |   |      |                                |   |

VICRIVERSIDE

8. The added hours (8 SP) will be displayed on the right side of the checkbox, in red font. The 8 vacation hours have now been removed.

| Day of Month        | Vacation Leaver 🔮 | SikLeave Q | Leave Without Pay 🔮 | OberLasie (D |
|---------------------|-------------------|------------|---------------------|--------------|
| Frit Nov 1          | - U .             | 2 85P      | U U                 |              |
| Sat: Nov 2          | 100               | 1          |                     |              |
| Sent: Nov 3         |                   |            |                     |              |
| Mon: Nov 4          | 0                 | 8          | 8                   | 0            |
| Tue: Nov 5          | U.                | 0          | 0                   | 0            |
| Wed: Nov E          |                   | 0          | 9                   | 0            |
| Thu: Nov 7          | 0                 | 0          | 0                   | 0            |
| Fri: Nov 8          | - G1              | Û.         | 0                   | ë            |
| Sal: Nov 9          |                   |            |                     |              |
| Sunt: Nov 10        |                   |            |                     |              |
| Mon: Nov 11         |                   |            |                     | S 75H        |
| Tue: Nov 12         | 0                 | 0          | 8                   | 8            |
| Wed: Nov 13         | 10                | 12         | 0                   | -0           |
| Thu: Nov 14         | U.                | 0          | ü                   | 0            |
| Fri: Nov 15         | u                 | Ð          | 9                   | £            |
| Sat: Nov 16         |                   |            |                     |              |
| Sen: Nov 17         |                   |            |                     |              |
| More Nov 13         | 0                 | ii ii      | 0                   | 8            |
| Tue: Nov 19         | 10                | 10         | U                   | <u>11</u>    |
| Wed: Nov 20         |                   | 9          | 10                  | 8            |
| Thu: Noy 21         | 8                 |            | 8                   | 8            |
| Fill Nov 22         | 12                | 13         | 0                   | 0            |
| Sat: Nov 22         |                   |            |                     |              |
| Surt: Nov 24        |                   |            |                     |              |
| Mon: Nov 25         | 0                 | 0          | 0                   | 0            |
| Toet Nev 25         | 8                 | 0          | 0                   | 8            |
| Wed: Nov 27         | 10 L              | 8          | 10                  | 8            |
| Thu: Nov 28         |                   |            |                     | A THE        |
| Fri: Nov 29         |                   |            |                     | 2 5PH        |
| Set: Nov 30         |                   |            |                     |              |
| Original Wet Change | 670               | 0/5        | 070                 | 0.724        |

- 9. If you attempt to submit the timesheet and a "reason" is not selected, a pop up message will be displayed.
  - a. Click "OK" to remove the message and select a "reason".

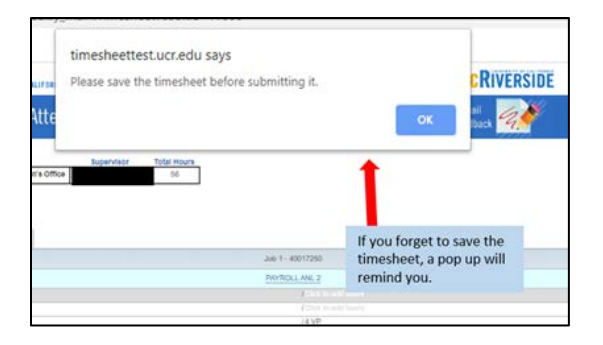

- 10. Select from the available options a "Reason for Adjusting Timesheet". The available choices are *Timesheet Not Submitted, Incorrect Hours Submitted, or Other.* 
  - a. In this case, "Incorrect hours submitted" was selected.

| Thu:                            |                         |   |  |  |  |  |  |  |  |  |
|---------------------------------|-------------------------|---|--|--|--|--|--|--|--|--|
| Fri:                            |                         |   |  |  |  |  |  |  |  |  |
| Sat:                            | Sat: Nov 23             |   |  |  |  |  |  |  |  |  |
| Sun:                            | Sun: Nov 24             |   |  |  |  |  |  |  |  |  |
| Mon:                            | Nov 25                  |   |  |  |  |  |  |  |  |  |
| Tue:                            |                         |   |  |  |  |  |  |  |  |  |
| Wed:                            | Wed: Nov 27             |   |  |  |  |  |  |  |  |  |
| Thu:                            |                         |   |  |  |  |  |  |  |  |  |
| Fri:                            |                         |   |  |  |  |  |  |  |  |  |
| Sat:                            | Timesheet not Submitted |   |  |  |  |  |  |  |  |  |
| Original/                       |                         |   |  |  |  |  |  |  |  |  |
|                                 | Incorrect Hours Entered |   |  |  |  |  |  |  |  |  |
|                                 | Other                   |   |  |  |  |  |  |  |  |  |
| Reason for Adjusting Timesheet: | Ŧ                       | ] |  |  |  |  |  |  |  |  |

- 11. All Prior Period Adjusted timesheets require comments. If no comments are entered, a reminder message will be displayed.
  - a. Click "OK", then navigate to the *Comments* tab to leave the required comment by typing into the "New Comments" box and clicking "Save Comments".

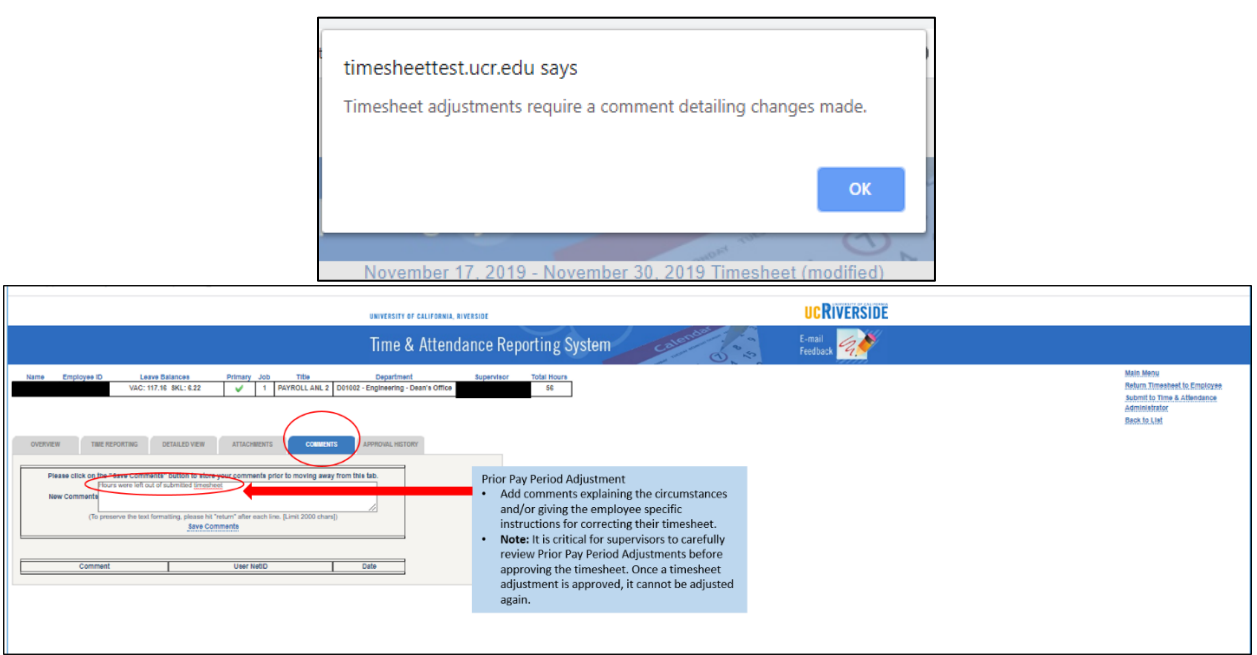

12. If documents need to be uploaded, click on the "Attachments" tab.

- a. Click on the "Choose File" button to browse through your files.
- b. Once you select the file to attach, click Attach File.
- c. You will see your attached file labeled below, which will also be time-stamped.

| Document Title:     Attach File       ile Title     File Name     Uploaded by     Uploaded Date | Attach File       File Title     File Name     Uploaded by     Uploaded | ed Date |
|-------------------------------------------------------------------------------------------------|-------------------------------------------------------------------------|---------|
| Document Title:<br>Attach File                                                                  | Attach File                                                             |         |
| Document Title Attach File                                                                      | Attach File                                                             |         |
| Document Title:                                                                                 |                                                                         |         |
| The readine. Choose File No file chosen                                                         | Document Title:                                                         |         |
| File Name Chasse File No file shasen                                                            | File Name: Choose File No file chosen                                   |         |

13. Before completing and submitting the timesheet changes, it is recommended that you review all entries and adjustments one last time. Review the entries on both the Time Reporting and Detailed View tab before submitting the timesheet. Once a Prior Pay Period Adjustment is done to a timesheet, it cannot be adjusted again.

15. To complete the adjustment, select "Submit Timesheet to Time and Attendance Administrator (TAA)" in the upper right corner of the screen.

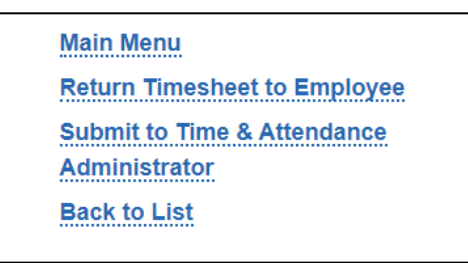

(Note: If you are in the "Time Reporting" tab, you can also just click on the "Approve" button to submit.)

| APPROVE REJECT      |                    |          |                  |  |
|---------------------|--------------------|----------|------------------|--|
| OVERVIEW TIME REPOR | TING DETAILED VIEW | COMMENTS | APPROVAL HISTORY |  |

- 16. If either option is selected when submitting, a message will be displayed before moving the adjusted timesheet forward.
  - a. Once you are sure the timesheet is ready for processing, click "OK" to finalize or "Cancel" to go back to the timesheet and make additional changes required.

| timesheettest.u                                           | ıcr.edu says                                              |                                               | _                       |
|-----------------------------------------------------------|-----------------------------------------------------------|-----------------------------------------------|-------------------------|
| Warning: You are<br>click Submit, your<br>adjusted again. | about to submit a Pri<br><sup>r</sup> entries are permane | or Period Adjustment<br>nt and this timesheet | . Once you<br>cannot be |
| Are you sure you                                          | want to submit?                                           |                                               |                         |
|                                                           |                                                           | ОК                                            | Cancel                  |

V

#### 17. Returned timesheets – History.

- a. Both the original timesheet and the modified version will be available in the "Review Previous Timesheets" view.
- b. All versions of a timesheet are available for auditing purposes.

|                                                   |               | UNIVERSITY OF | CALIFORNIA | A, RIVERSIDE                                          |      |      |     |     |      |      |     |       |              |        |     | U            | Riv         | <b>ERSIDE</b>             |            |                     |
|---------------------------------------------------|---------------|---------------|------------|-------------------------------------------------------|------|------|-----|-----|------|------|-----|-------|--------------|--------|-----|--------------|-------------|---------------------------|------------|---------------------|
|                                                   |               | Time &        | Atten      | idance Re                                             | port | ting | Sys | tem |      | C    | len | SOL C | 50           | 15 9 3 |     | E-ma<br>Feed | ail<br>back | 4.                        |            |                     |
| Review Previous Timesheets                        |               |               |            |                                                       |      |      |     |     |      |      |     | Main  | Back<br>Menu |        |     |              |             |                           |            |                     |
| Period                                            | Employee Name | Employee ID   | Dept       | Status                                                | REG  | VAC  | SKL | LWP | LWOP | HBTO | CTA | СТО   | OTS          | OTP    | ODH | SDF          | CBT         | Last Updated              | Updated By | Comments            |
| November 03, 2019 -<br>November 16, 2019          |               | 10012222      | D01100     | Submitted to<br>Payroll                               | 80   |      |     | 8   |      |      | 8   |       |              |        |     |              |             | 11/13/2019<br>09:59:47 AM |            |                     |
| November 03, 2019 -<br>November 16, 2019          |               | 10013355      | D01100     | Submitted to<br>Time &<br>Attendance<br>Administrator | 73   |      |     | 8   |      |      | 1   |       |              |        |     |              |             | 11/12/2019<br>04:29:48 PM |            |                     |
| November 03, 2019 -<br>November 16, 2019          |               | 10035555      | D01100     | Submitted to<br>Payroll                               | 80   |      |     | 8   |      |      | 8   |       |              |        |     |              |             | 11/13/2019<br>09:33:18 AM |            |                     |
| November 03, 2019 -<br>November 16, 2019          |               | 10033333      | D01100     | Submitted to<br>Payroll                               | 80   |      |     | 8   |      |      | 8   |       |              |        |     |              |             | 11/21/2019<br>09:49:20 AM |            | Hours worked on Pre |
| November 03, 2019 -<br>November 16, 2019 modified |               | 10001234      | -          | Adjusted T                                            | ime  | shee | t   | 8   |      |      |     |       |              |        |     |              |             | 01/21/2020<br>09:40:49 AM |            | Test                |
| November 03, 2019 -<br>November 16, 2019          |               | 10001234      | -          | Original Ti                                           | mesl | neet |     | 8   |      |      |     |       |              |        |     |              |             | 11/21/2019<br>11:03:42 AM |            |                     |

# V V V

# **Resuming Prior Pay Period Adjustments**

When beginning a Prior Pay Period Adjustment, it is recommended that you complete it right away before moving on to another task. In the event that the timesheet has been "opened" as a Prior Pay Period Adjustment but not completed, you will be able to access it to continue making the appropriate adjustments.

1. Access the Supervisor/Unit Head Options in TARS.

|           | UNIVERSITY OF CALIFORNIA, RIVERSIDE                            |
|-----------|----------------------------------------------------------------|
|           | Time & Attendance Reporting System                             |
| Welcome   | 01/21/2020)                                                    |
| General O | otions                                                         |
|           | Edit/Complete Current Timesheet (13)                           |
|           | Review Previous Timesheet(s)                                   |
|           | Edit Previous Timesheet(0)                                     |
|           | 9 Help                                                         |
|           | S View Payroll Calendar                                        |
|           | S Exit Application                                             |
| Superviso | r/Unit Head Options                                            |
|           | Review/Approve Current Timesheets for Direct Reports (1)       |
|           | Review/Approve Prior Period Adjustments for Direct Reports (6) |
|           | Review Previous Timesheet(s)                                   |
|           | Prior Pay Period Adjustment                                    |
|           | Approve Previous Timesheets (0)                                |
|           | Maintain Pre-Approver (1)                                      |
|           | View Timeclock Entries for Direct Reports                      |
|           | Maintain Settings for Direct Reports                           |

- 2. Click on the "Review/Approve Prior Period Adjustments for Direct Reports" option.
  - a. This menu option will have a number at the end that denotes how many Prior Period Adjustments are pending review/approval.
  - b. In this example, there are **6** pending timesheets.
- 3. The next page will display all pending Prior Pay Period Adjustment timesheets on a grid. Select the timesheet that you would like to continue working on.

|                                                  |               |             | UNIVERSI | TY OF CALIFORNIA,          | RIVERSIO | E   |      |      |      |      |     |          |     |     |      |     |     | ucRive                    | ERSIDE     |                  |                |          |
|--------------------------------------------------|---------------|-------------|----------|----------------------------|----------|-----|------|------|------|------|-----|----------|-----|-----|------|-----|-----|---------------------------|------------|------------------|----------------|----------|
|                                                  |               |             | Time     | & Attend                   | danc     | e R | epor | ting | Syst | em   |     | d        | len | 0   | 5    | 5 5 |     | E-mail<br>Feedback        | a.🍼        |                  |                |          |
| Supervisor/Unit Head: Thoma                      | is, Maryanne  |             |          |                            |          |     |      |      |      |      | 3   | Main Mer | 142 |     |      |     |     |                           |            |                  |                |          |
| Period                                           | Employee Name | Employee ID | Dept     | Status                     | RLG      | WAC | SKL  | LWP  | LWOP | HETO | CIA | CIO      | 015 | OTP | 0001 | SUF | CBI | Last Updated              | Updated by | Preapproved Date | Preapproved By | Comments |
| October 05, 2019 -<br>October 19, 2019 modified  |               |             | D01100   | Submitted to<br>Supervisor |          |     | 1    |      | 1    | -    |     |          |     |     |      |     |     | 12/15/2019<br>03:03:03 FM |            |                  |                |          |
| October 20, 2019 -<br>November 02, 2019 modified |               |             | D01100   | Submitted to<br>Supervisor |          |     |      |      |      |      |     |          |     |     |      |     |     | 12/19/2019<br>02:14:17 FM |            |                  |                |          |
| October 06, 2019 -<br>October 19, 2019 modified  |               |             | D01100   | Submitted to<br>Supervisor | 00       |     |      |      |      |      |     |          |     |     |      |     |     | 12/15/2015<br>03:14:51 FM |            |                  |                |          |
| October 06, 2019 -<br>October 19, 2019 modified  |               |             | D01100   | Submitted to<br>Supervisor | 90       |     |      |      |      |      | 15  |          |     |     |      |     |     | 12/20/2019<br>09:59:45 AM |            |                  |                |          |
| October 05, 2019 -<br>October 19, 2019 modified  |               |             | D01100   | Submitted to<br>Supervisor |          |     |      |      |      |      |     |          |     |     |      |     |     | 12/20/2019<br>03:27:22 FM |            |                  |                |          |
| October 06, 2019<br>October 19, 2019 modified    |               |             | D01100   | Submitted to<br>Supervisor |          |     |      |      |      |      |     |          |     |     |      |     |     | 12/15/2019<br>02:32:24 FM |            |                  |                |          |

(Note: When a timesheet was sent back to an employee for editing, it will be displayed in this queue once the employee has routed it to their supervisor for review/approval).

### What to do When a Supervisor Vacates a Position

Occasionally, there are cases where one supervisor leaves their position and a new supervisor is appointed. When this occurs, the prior pay period adjustment can only be initiated by a TAA, as the new supervisor will not be able to access the timesheets for their employees prior to when they were appointed as supervisor.

#### Steps Required for New Supervisor

In order for the NEW supervisor to request a Prior Pay Period adjustment, the supervisor must have access to ServiceLink with the *Generic Initiator* role. This role is required in order for the new supervisor to open a ServiceLink ticket. Department System Access Administrators (SAA) can provision this role in the Enterprise Access Control System (EACS). (*Note: This scenario only applies to the timesheets approved by the previous supervisor*).

- 1. The first step for the new supervisor is to access Service Link.
- 2. ServiceLink is available through "Authorized Apps" in the R'Space Portal.

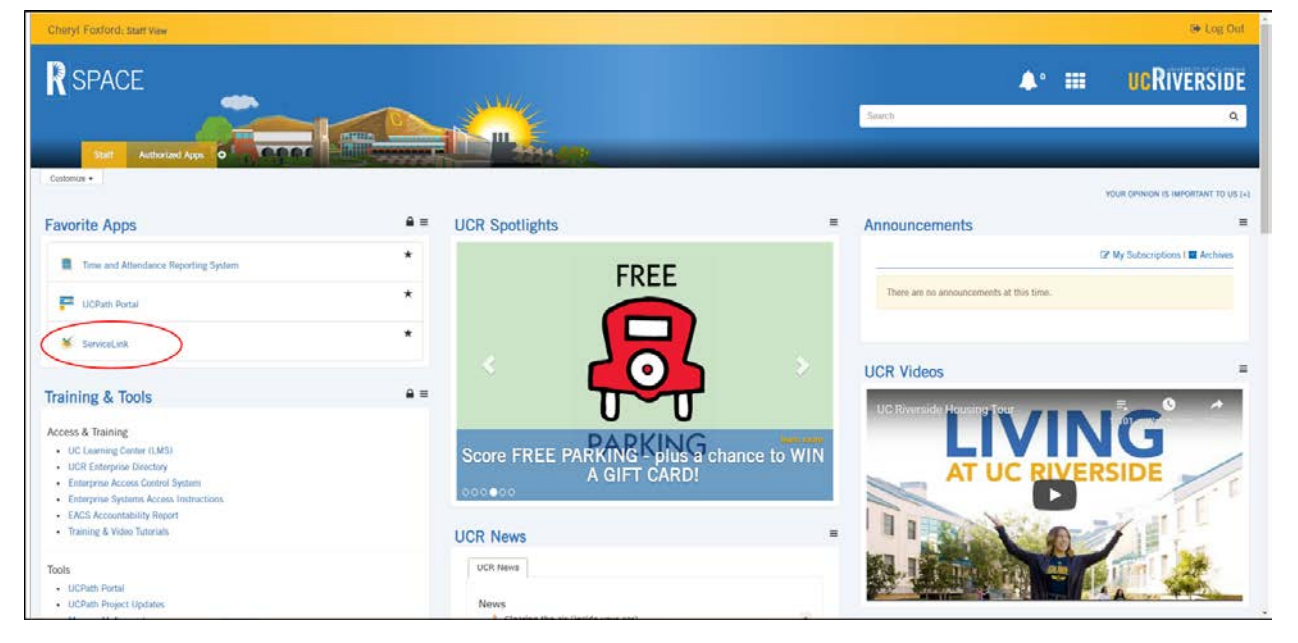

V

V

V

- 3. After clicking on ServiceLink, the screen below will be displayed.
  - a. Click on "More Services" under the Human Resources and Academic Personnel section.

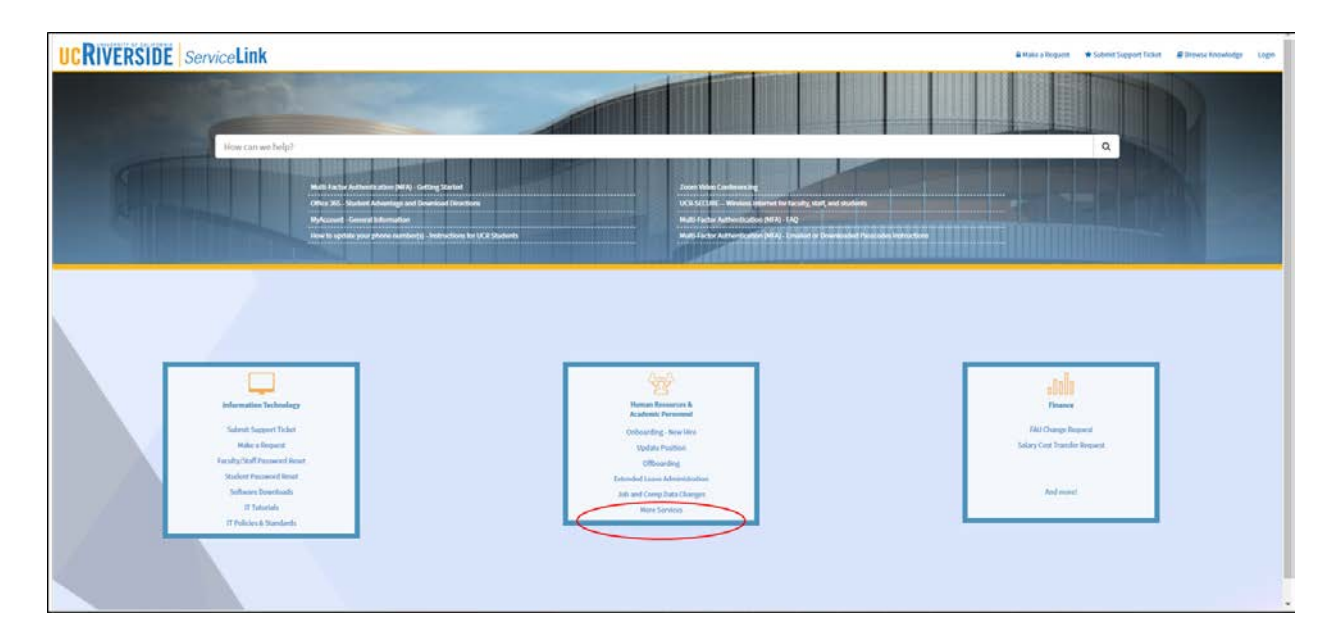

- 4. The *Human Resources & Academic Personnel* screen will now be displayed.
  - a. Click on the "Generic" icon to initiate a generic request.

| and I | ow can we belp?                                                                                                    | T                                                                                                   |                                                                                                    |                                                                                    | q  |
|-------|----------------------------------------------------------------------------------------------------|----------------------------------------------------------------------------------------------------|----------------------------------------------------------------------------------------------------|------------------------------------------------------------------------------------|----|
|       | Welcome to the HR a fulfillment in UCPath                                                                                                | rces & Academic Pe<br>and AP ServiceLink request                                                    | e <b>rsonnel</b><br>page. These requests will r                                                                                                    | oute to your Shared Service provider fe                                            | or |
|       | Onboarding - New Hire                                                                                                    | Conboarding - Rehire<br>Behäv an employee/contingent worker<br>previously employed at a UC Location | Conboarding - Transfer<br>Insuster in a current employue from<br>another UC location or within UCR                                                                                                    | Onboarding -<br>Concurrent<br>Add a job to an existing employee                    |    |
|       | Conboarding - Person of<br>Interest<br>Adda no register who needs acoms<br>to UC systems or facilities                                   | Offboarding<br>Terminate, transfer cost, or retire an<br>employee                                   | A New Position                                                                                                    | Update Position<br>Update an enteing position                                      |    |
|       | Job and Comp Data<br>Changes<br>Change job or composition data for an<br>extractory<br>(Comp Job Comp Comp Comp Comp Comp Comp Comp Comp | Extended Leave<br>Administration<br>Pace, esteria, or rotam as employee on<br>estended leave        | Contract Contract Con | Short Work Break<br>Ploor, entrod, or ruture an employee or.<br>a short work Insta |    |

V

5. The "Generic Request" form is opened. The new supervisor (Generic Initiator) must answer the three fields where there are asterisks, and the rest of the form will self-populate.

|                                                                                                    |                                                                                               |                                                               | Cheryl Foxford   Logout  |
|----------------------------------------------------------------------------------------------------|-----------------------------------------------------------------------------------------------|---------------------------------------------------------------|--------------------------|
| Generic Request<br>Induor                                                                                                    | Repost Date<br>011420                                                                         | 9                                                             |                          |
| Vola: For Transaction Types FAU Complex Transaction. Other and Salary Co Transaction Type One Salary Complex Transaction Type One Salary Complex Salary Complex Salary Com | est Transfer you must either select Errgityses Name er Accountability Str<br>                 | acture before submitting request.                             |                          |
| Chaptry at Information     Voice     More employee, in which the transaction is for has more than one posit     Employee Name ( Last Name, First Name)                                                                                                    | ion and the request is for "AI" positions the employee's primary jab infor<br>Position Number | mation will populate on the Employee Information section.     |                          |
| Employee First Name<br>Job Code                                                                                                    | Employee Last Name<br>Job Description                                                         | Employee ID<br>Organization Code                              | Organization Description |
| Division Code                                                                                                    | Division Description                                                                          | Department Code                                               | Department Description   |
| Accountability Structure                                                                                                    | ]                                                                                             |                                                               |                          |
| A Commens                                                                                                    |                                                                                               |                                                               |                          |
| Attachment  Vice  Attach documentation that will support your request [Upload supporting  Attach documentation that will support your request [Upload supporting                                                                                                    | documents. Be mindful of confidentiality policy and guidelines and prote                      | et the privacy and security of health information; ex, HIPAA] |                          |
| Add Attachment                                                                                                    |                                                                                               |                                                               |                          |
| Submit                                                                                                    |                                                                                               | Cancel                                                        |                          |

6. Be sure to select the appropriate "Transaction Type". In this situation, select *Payroll Adjustments.* 

| Initiator                                                                                                    | 1.0000                | Request Date                                                                                                    |                                 |                                                                                 |
|----------------------------------------------------------------------------------------------------|-----------------------|----------------------------------------------------------------------------------------------------|---------------------------------|---------------------------------------------------------------------------------|
|                                                                                                    | 0                     | 01/22/20                                                                                                    | 95                              |                                                                                 |
| Request Information                                                                                                    |                       |                                                                                                    |                                 |                                                                                 |
| ▼ Note.                                                                                                    |                       |                                                                                                    |                                 |                                                                                 |
| For Transaction Types FAU Complex Transaction, C                                                                                                    | Other and Salary Cost | Transfer you must either select Employee Name or /                                                                            | Accountability Structure before | e submitting request.                                                           |
| * Transaction Type                                                                                                    |                       | * Effective Date                                                                                                    |                                 |                                                                                 |
| - None                                                                                                    |                       |                                                                                                    | 8                               |                                                                                 |
| None                                                                                                    |                       |                                                                                                    |                                 |                                                                                 |
|                                                                                                    |                       |                                                                                                    |                                 |                                                                                 |
| Compensation Time Over-time Elections                                                                                                    |                       |                                                                                                    |                                 |                                                                                 |
| Compensation Time Over-time Elections<br>FAU Complex Transactions                                                                                                    | -                     |                                                                                                    |                                 |                                                                                 |
| Compensation Time Over-time Elections<br>FAU Complex Transactions<br>Multilaceation Appointments                                                                                                    | osition               | n and the request is for "AII" positions the employee's                                                                       | primary job information will p  | opulate on the Employee Information section                                     |
| Compensation Time Over-time Elections<br>FAU Complex Transactions<br>Multi-location Appointments.                                                                                                    | osition               | and the request Is for "AI" positions the employee's<br>Position Number                                                       | primary job information will p  | opulate on the Employee Information section                                     |
| Compensation Time Over-time Elections<br>FAU Complex Transactions<br>Multi-location Appointments<br>Onbearding - Concurrent Hire<br>Orchearding - Research Interact                                                                                                    | asilion               | and the request is for "AI" positions the employee's Position Number                                                          | primary job information will p  | opulate on the Employee Information section                                     |
| Compensation Time Over-time Elections<br>FAU Complex Transactions<br>Multi-location Appointments<br>Onboarding - Concurrent Hire<br>Onboarding - Person of Interest                                                                                                    | osilion               | and the request is for "AI" positions the employee's Position Number Employee Last Name                                       | primary job information will p  | opulate on the Employee Information section                                     |
| Compensation Time Over-time Elections<br>FAU Complex Transactions<br>Multi-location Appointments<br>Onboarding - Concurrent Hire<br>Onboarding - Person of Interest<br>Payout Adjustments - Request Hours or Accurates                                                                                                    | acition<br>Adjustment | and the request is for "AIF positions the employee's<br>Position Number<br>Employee Last Name                                 | primary job information will p  | opulate on the Employee Information section                                     |
| Compensation Time Over-time Elections<br>FAU Complex Transactions<br>Multi-location Appointments<br>Onboarding - Concurrent Hire<br>Onboarding - Person of Interest<br>Payroll Adjustments - Request Hours or Accurate A<br>Personal Data Change                                                                                                    | aciliar<br>Adjustment | and the request is for "AI" positions the employee's Position Number Employee Last Name Job Description                       | primary job information will p  | opulate on the Employee Information section<br>Employee ID<br>Organization Code |
| Compensation Time Over-line Elections<br>FAU Complex Transactions<br>Multi-location Appointments<br>Onboarding - Concurrent Hire<br>Onboarding - Person of Interest<br>Pageal Adjustments - Request Hours or Accurds /<br>Personal Data Change<br>Salary Cost Transfer                                                                               | anition<br>Adjustment | and the request is for "All" positions the employed's<br>Position Number<br>Employee Last Name<br>Job Description             | primary job information will p  | opulate on the Employee Information section<br>Employee ID<br>Organization Code |
| Compensation Time Over-time Elections<br>FAU Complex Transactions<br>Multi-location Appointments<br>Onboarding - Concurrent Hire<br>Onboarding - Person of Interest<br>Paysel Adustments - Request Hours or Accurate /<br>Personal Data Change<br>Salery Cost Transfer<br>Security Clearance page Update                                             | osilior<br>Adjustment | and the reguest is for "All" positions the employee's Position Number Employee Last Name Job Description District Resolution  | primary job information will p  | Employee ID<br>Crganization Code                                                |
| Compensation Time Over-time Elections<br>FAU Complex Transactions<br>Multi-location Appointments<br>Onboarding - Cencurrent Hire<br>Onboarding - Person of Interest<br>Payroll Adjustments - Request Hours or Accurato y<br>Personal Data Change<br>Salery Cost Transfer<br>Security Clearance page Update<br>Work Authorization and Re-verification | astilar<br>Adjustment | and the request is for "All" positions the employee's Position Number Employee Last Name Job Description Division Description | primary job information will p  | Employee ID<br>Criganization Code<br>Department Code                            |

7. Enter the Employee's UCPath ID, then select their position number. You can also use the look up button to search by their name.

| - Matau                                                                     |                                                                                                    |
|-----------------------------------------------------------------------------|----------------------------------------------------------------------------------------------------|
| Note:                                                                       |                                                                                                    |
| If the employee, in which the transaction is for has more than one position | ion and the request is for "All" positions the employee's primary job information will populate on the Employee |
|                                                                             |                                                                                                    |
| Employee Name (Last Name, First Name)                                       | * Position Number                                                                                               |

- 8. In the comments section, specify the following information that will be done in TARS:
  - a. The timesheet period requiring the adjustment.
  - b. The day(s) within the selected timesheet period requiring adjustment(s) (i.e. Monday, 1/20/2020).
  - c. The number of hours to be added or removed (Note: for biweekly timesheets, please specify the new shift being added, i.e. 9:00 AM to 12:00 PM).
  - d. The type of hours to be added or removed (i.e. regular, vacation, sick, etc.)
  - e. Provide a reason for adjustment from the following choices:
    - i. Timesheet not submitted
    - ii. Incorrect hours entered
    - iii. Other
  - f. Provide specific details to be included on timesheet comments.
  - g. Lastly, provide any attachments that would be helpful to include on the Prior Period Adjusted Timesheet.
  - h. Click "Submit" to submit this request to your Shared Services Center (SSC).
- 9. SSC TAAs will use the procedure below to process your request.

# </l

#### How to Initiate a Prior Pay Period Adjustment as a TAA

- 1. Under the Time and Attendance Administrator Options:
  - a. Click in the Prior Pay Period Adjustment under your SSC to begin the process.

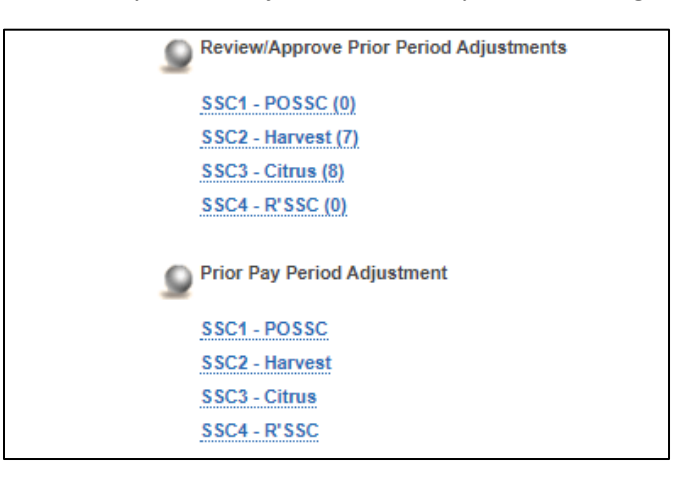

(Note: Available options are based on accountability structure; most TAAs will only be able to access one SSC).

- 2. Select the time period you would like to correct.
  - a. **One** previous monthly timesheet and the previous **two** bi-weekly timesheets may be adjusted.
  - b. Refer to the *Timeline for Prior Pay Period Adjustments* for additional information.

|                                                                                                    |         | UNIVERSITY OF CALIFORNIA, RIVERSIDE | UCRIVERSIDE        |
|----------------------------------------------------------------------------------------------------|---------|-------------------------------------|--------------------|
|                                                                                                    |         | Time & Attendance Reporting System  | E-mail<br>Feedback |
| Prior Pay Period Adjustment<br>Monthly Timesheets<br>December 1, 2019 - December 31, 2019<br>Baseldy Transheets<br>December 01, 2019 - December 14, 2019<br>December 15, 2019 - December 28, 2019 | *Click! | Main Menu                           |                    |
|                                                                                                    |         |                                     |                    |
|                                                                                                    |         |                                     |                    |

V

3. Select employee **and** pay period to adjust.

|                                                              | UNIVERS                         | ITY OF CALIFO  | ORNIA, RIVE | RSIDE                                                 |      |     |      |     |      |                   |     |     |     |     |        |     |        | ucRivi                       | RSIDI         |                                   |
|--------------------------------------------------------------|---------------------------------|----------------|-------------|-------------------------------------------------------|------|-----|------|-----|------|-------------------|-----|-----|-----|-----|--------|-----|--------|------------------------------|---------------|-----------------------------------|
|                                                              | Tim                             | e & Att        | enda        | nce Repo                                              | rtin | g S | yste | em  |      | c                 | ale | ndr | 0   | 8   | 15 9 3 |     | E<br>F | -mail<br>eedback             | 2.            |                                   |
| Prior Pay Period Adjustment                                  |                                 |                |             |                                                       |      |     |      |     |      | Back<br>Main Menu |     |     |     |     |        |     |        |                              |               |                                   |
| Period                                                       | Employee<br>Name                | Employee<br>ID | Dept        | Status                                                | REG  | VAC | SKL  | LWP | LWOP | нвто              | СТА | сто | OTS | ОТР | ODH    | SDF | СВТ    | Last<br>Updated              | Updated<br>By | Comments                          |
| <u>November 03,</u><br>2019 -<br><u>November 16,</u><br>2019 | <u>Alvarez,</u><br>Suzy         |                | D01100      | Submitted to<br>Payroll                               | 80   |     |      | 8   |      |                   | 8   |     |     |     |        |     |        | 11/21/2019<br>09:49:20<br>AM |               | Hours worked on Premiur<br>Holida |
| November 03,<br>2019 -<br>November 16,<br>2019               | <u>Anderson,</u><br><u>Mark</u> |                | D01100      | Submitted to<br>Payroll                               | 80   |     |      | 8   |      |                   | 8   |     |     |     |        |     |        | 11/13/2019<br>09:33:18<br>AM |               |                                   |
| <u>November 03,</u><br>2019 -<br><u>November 16,</u><br>2019 | Bert,<br>Art                    |                | D01100      | Submitted to<br>Time &<br>Attendance<br>Administrator |      |     |      | 8   |      |                   |     |     |     |     |        |     |        | 11/21/2019<br>11:03:42<br>AM |               |                                   |
| November 03,<br>2019 -<br>November 16,<br>2019               | <u>Henderson,</u><br>June       |                | D01100      | Submitted to<br>Payroll                               | 80   |     |      | 8   |      |                   | 8   |     |     |     |        |     |        | 11/13/2019<br>09:59:47<br>AM |               |                                   |
| <u>November 03,</u><br>2019 -<br><u>November 16,</u><br>2019 | <u>Jones,</u><br><u>Maria</u>   |                | D01100      | Submitted to<br>Time &<br>Attendance<br>Administrator | 73   |     |      | 8   |      |                   | 1   |     |     |     |        |     |        | 11/12/2019<br>04:29:48<br>PM |               |                                   |

Once selected, the TAA is asked "Create Prior Pay Period Adjustment for this timesheet?"
 a. Click OK.

|          |               |               |                      |              |                |              |         |        |        | When this<br>opens, cli<br>start the I<br>Period Ad | s pop-up<br>ck "OK" to<br>Prior Pay<br>justment. |                    |
|----------|---------------|---------------|----------------------|--------------|----------------|--------------|---------|--------|--------|-----------------------------------------------------|--------------------------------------------------|--------------------|
| UNIVERSI | TY OF CALIFOR | time<br>Creat | sheette<br>e Prior P | st.ucr       | .edu<br>Adjust | says<br>ment | for thi | s time | esheet | , <b>* C</b> l                                      | ick                                              | <b>cR</b> iverside |
| Time     | e & Atte      |               |                      |              |                |              |         |        |        | ок                                                  | Cancel                                           | ail<br>Iback       |
|          |               |               | Main                 | Back<br>Menu |                |              |         |        |        |                                                     |                                                  |                    |
|          |               |               |                      |              |                | 1.000        | Loon    | 1000   | CINT   | Last Hodeled                                        | Undefed the                                      | Commanda           |
| SKL      | LWP U         | VOP HB1       | O CTA                | CTO          | OTS            | OTP          | oun     | sur    | CBI    | Carlo Operand                                       | optation by                                      | Commente           |

V

5. The timesheet opens and the TAA can begin to make the corrections detailed on the ServiceLink Generic request by clicking on the hours.

|                                 |                         |                                                        | Time 8                       | Attend                    | lance               | Rep               | orting System                                                                                                    |                                                                                                    |
|---------------------------------|-------------------------|--------------------------------------------------------|------------------------------|---------------------------|---------------------|-------------------|----------------------------------------------------------------------------------------------------|----------------------------------------------------------------------------------------------------|
|                                 |                         |                                                        |                              |                           |                     |                   | November 17, 2010 - November 39, 2013 Timosheet (woodfoo)                                                                                                    | les.                                                                                                    |
| Name Employee ID                | VAC: 208.31             | alances Primare Job<br>SKL: 185.85 & 1                 | Title<br>FINANCIAL SVC ANL 1 | Dopartme<br>D01100 - Acco | nt<br>unting        | Supervi           | 50 <u>300 1000</u><br>55                                                                                                    | Main Mone<br>Main Mone<br>Return Timesheet to Employe<br>Subort to Time & Altendance<br>Admeniation<br>Beck to List |
| Oververs The Depos              | DETREE                  | D VEW ATTACHNESTS                                      | COMMENTS APP                 | AGANT HELIONA             | 1                   |                   |                                                                                                    |                                                                                                    |
| Day of Month                    | Total Hours             |                                                        |                              |                           |                     |                   | - 1 aut.                                                                                                    |                                                                                                    |
| Position                        |                         |                                                        |                              |                           |                     |                   | FRANCIAL SVC HIL 1                                                                                                    |                                                                                                    |
| SUNDAY NOV 17th, 2019           | 0                       |                                                        |                              |                           |                     |                   | A second second second                                                                                                    |                                                                                                    |
| MONDAY NOV 15th, 2019           |                         |                                                        |                              |                           |                     |                   | D RCO / Chin to will himse                                                                                                    |                                                                                                    |
| TUE SDAY NOV 19th, 2019         | . 4                     |                                                        |                              |                           |                     |                   | 8 REG / Call to all finan                                                                                                    |                                                                                                    |
| WEDNESDAY NOV 200, 2019         | . 6                     |                                                        |                              |                           |                     |                   | BREG/                                                                                                    |                                                                                                    |
| THURSDAY NOV 21st, 2019         |                         |                                                        |                              |                           |                     |                   | B REG / City of an internet                                                                                                    |                                                                                                    |
| SATURDAY BOX 71-4 3040          |                         | -                                                      |                              |                           |                     |                   | B HED / Carl P Harrison                                                                                                    |                                                                                                    |
| SUNTAY MOV 34th 5019            |                         |                                                        |                              |                           |                     |                   | A contract of the second second second second second second second second second second second second second se                                                                                                    |                                                                                                    |
| MONDAY NOV 25th 2019            |                         |                                                        |                              |                           |                     |                   | 8 FEG / The second second s |                                                                                                    |
| TUE SDAY NOV 26th, 2019         | 8                       |                                                        |                              |                           |                     |                   | EREC/ TELEVISION                                                                                                    |                                                                                                    |
| WEDNESDAY NOV 2719, 2059        | 8                       |                                                        |                              |                           |                     |                   | 8 REG / Cold to and reserve                                                                                                    |                                                                                                    |
| THURSDAY NOV 28th, 2019         | 16                      |                                                        |                              |                           |                     |                   | s PK SRED /                                                                                                    |                                                                                                    |
| FRIDAT NOV 29th, 2019           |                         |                                                        |                              |                           |                     |                   | 8 PPc /                                                                                                    |                                                                                                    |
| SATURDAY NOV 30th, 2919         | 0                       |                                                        |                              |                           |                     |                   | A close to come to come                                                                                                    |                                                                                                    |
| Original/Adjusted               | 50                      |                                                        |                              |                           |                     |                   | 36 PH, 72 REG, 772 REG, 16 PH                                                                                                    |                                                                                                    |
| Reason for Adjusting Tenesheet: | F Day of Week<br>Sunday | Veek 2<br>Week 2<br>With Hishlan-Vitti HisSDP<br>0 0 0 | Wolk Hours<br>Non-Work Hours | VVesx 1<br>40<br>0        | Vites 2<br>32<br>16 | 350.0<br>72<br>18 | stant.ethettan see 4 too                                                                                                    |                                                                                                    |
| Monday B E 0                    | Monday                  | 8 0 0                                                  | Comp Time Atonull            | 0                         |                     |                   |                                                                                                    |                                                                                                    |
| Tuesday B E O                   | Tuesday                 | 5 0 0                                                  | Shift Differential           | 0                         | 0                   | ୍ୟ                |                                                                                                    |                                                                                                    |
| Wednesday E 6 0                 | Wednesday               | 8 0 0                                                  |                              |                           |                     |                   |                                                                                                    |                                                                                                    |
| Thursday II 6 0                 | Thursday                | 8 8 9                                                  |                              |                           |                     |                   |                                                                                                    |                                                                                                    |
| Friday 8 E 0                    | Feday                   | 0 8 0                                                  |                              |                           |                     |                   |                                                                                                    |                                                                                                    |
| Saharday 0 6 0                  | Saharday                | 0 0 0                                                  |                              |                           |                     |                   |                                                                                                    |                                                                                                    |
| Total: 45 0 0                   | Total                   | 32 16 0                                                |                              |                           |                     |                   |                                                                                                    |                                                                                                    |

6. In this case, the TAA removed 8 regular hours on Monday, 11/18/2019 and replaced them with vacation hours.

| OVERVIEW               | TIME REPOR | TING DE     | AILED VIEW | ATTACHMENTS | COMMENTS | APPROVAL HISTORY |                                      |
|------------------------|------------|-------------|------------|-------------|----------|------------------|--------------------------------------|
| Day of Month           | ı          | Total Hours |            |             |          |                  | Job 1 -                              |
| Position               |            |             |            |             |          |                  | FINANCIAL SVC ANL 1                  |
| SUNDAY NOV 17th        | h, 2019    | 0           |            |             |          |                  | / Click to add hours                 |
| MONDAY NOV 18th        | h, 2019    | 8           |            |             |          |                  | 8 REG /-8 REG, 8 VP                  |
| TUE SDAY NOV 19t       | h, 2019    | 8           |            |             |          |                  | 8 REG / Click to add hours           |
| WEDNESDAY NOV 2        | 0th, 2019  | 8           |            |             |          |                  | 8 REG / Click to add hours           |
| THURSDAY NOV 21        | st, 2019   | 8           |            |             |          |                  | 8 REG / Click to add hours           |
| FRIDAY NOV 22nd        | i, 2019    | 8           |            |             |          |                  | 8 REG / Click to add hours           |
| SATURDAY NOV 23        | rd, 2019   | 0           |            |             |          |                  | /Click to add hours                  |
| SUNDAY NOV 24th        | h, 2019    | 0           |            |             |          |                  | / Click to add hours                 |
| MONDAY NOV 25th        | h, 2019    | 8           |            |             |          |                  | 8 REG / Click to add hours           |
| TUE SDAY NOV 26t       | h, 2019    | 8           |            |             |          |                  | 8 REG / Click to add hours           |
| WEDNESDAY NOV 2        | 7th, 2019  | 8           |            |             |          |                  | 8 REG / Click to add hours           |
| THURSDAY NOV 28        | th, 2019   | 16          |            |             |          |                  | 8 PH, 8 REG / Click to add hours     |
| FRIDAY NOV 29th        | , 2019     | 8           |            |             |          |                  | 8 PH / Click to add hours            |
| SATURDAY NOV 30        | th, 2019   | 0           |            |             |          |                  | / Click to add hours                 |
| Original/Adjust        | ted        | 88          |            |             |          |                  | 16 PH, 72 REG / 64 REG, 16 PH, 8 VP  |
| eason for Adjusting Ti | imesheet:  |             | •          |             |          |                  | Import Default Hours Clear All Hours |

7. Once the timesheet has been updated, select from the available options a "Reason for Adjusting Timesheet". The available choices are *Timesheet Not Submitted, Incorrect Hours Submitted, or Other.* The ServiceLink request should specify which reason to select.

| MONDA        | Y NOV 1  | 18th, 2019 |           | 8               |     |            |             |    |                     |              |              |             | 8 REG / -8 REG, 8 VP                |
|--------------|----------|------------|-----------|-----------------|-----|------------|-------------|----|---------------------|--------------|--------------|-------------|-------------------------------------|
| TUESDA       | Y NOV 1  | 19th, 2019 |           | 8               |     |            |             |    |                     |              |              |             | 8 REG / Click to add bears          |
| WEDNESC      | AY NOV   | 20th, 2019 |           | 8               |     |            |             |    |                     |              |              |             | 8 REG / Click to add beens          |
| THURSD       | AY NOV   | 21st, 2019 |           | 8               |     |            |             |    |                     |              |              |             | 8 REG / Click to add hours          |
| FRIDAY       | NOV 22   | 2nd, 2019  |           | 8               |     |            |             |    |                     |              |              |             | 8 REG / Click to add hours          |
| SATURDA      | AY NOV   | 23rd, 2019 |           | 0               |     |            |             |    |                     |              |              |             | / Click to add hours                |
| SUNDAY       | Y NOV 2  | 4th, 2019  |           | 0               |     |            |             |    |                     |              |              |             | / Click to add hours                |
| MONDA        | Y NOV 2  | 25th, 2019 |           | 8               |     |            |             |    |                     |              |              |             | 8 REG / Click to add hours          |
| TUESDA       | Y NOV 2  | 26th, 2019 |           | 8               |     |            |             |    |                     |              |              |             | 8 REG / Click In add beam           |
| WEDNESC      | AY NON   | 27th, 2019 |           | 8               |     |            |             |    |                     |              |              |             | 8 REG / Click In add bourn          |
| THURSDA      | AY NOV   | 28th, 2019 |           | 16              |     |            |             |    |                     |              |              |             | 8 PH, 8 REG / click to use hours    |
| FRIDAY       | NOV 2    | 9th, 2019  |           | 8               |     |            |             |    |                     |              |              |             | 8 PH / Click to add hours           |
| SATURD       | AY NOV   | 30th, 2019 |           | 0               |     |            |             |    |                     |              |              |             | / Click to add hours                |
| Orig         | inal/Adj | usted      |           | 88              |     |            |             |    |                     |              |              |             | 16 PH, 72 REG / 64 REG, 16 PH, 8 VP |
| Reason for A | djusting | Timesheet: |           |                 | 7   |            |             |    |                     |              | Import D     | efault Ho   | urs, Clear All Hours                |
|              |          |            | Turnha    | a and Colomband | (   | )vertime ( | Calculation | ns |                     |              |              |             |                                     |
| 0            | Week     | 1          | Incorrect | Hours Entered   | sek | 2          | - one       |    | Work Hours:         | Week 1<br>32 | Week 2<br>32 | Total<br>64 |                                     |
| Question .   | A THE    | 8          | Other     |                 | 1   | O. C.      | a           |    | Non-Work Hours:     | 8            | 16           | 24          |                                     |
| Mandau       | 0        | 0          |           |                 |     | 0          | 0           |    | Comp Time Accrual   | 0            | 8            | 8           |                                     |
| Tuesday      | 0        | 0          | 0         | Tuesday         | 0   | 0          | 0           |    | Shift Differential: | 0            | 0            | 0           |                                     |
| Wednesday    | 0        | 0          | 0         | Wedneedew       | 0   | 0          | 0           |    |                     |              |              |             |                                     |
| Thursday     | 0        | 0          | 0         | Thursday        | 0   | 0          | 0           |    |                     |              |              |             |                                     |
| THUISGAV     | 0        | V          | 9         | THUISDAY        | 0   | 0          | U           |    |                     |              |              |             |                                     |

- 8. All Prior Period Adjusted timesheets require comments. If no comments are entered, a reminder message will be displayed.
  - a. Be sure to note the ServiceLink Request ID in the comments.

| OVERVIEW TIME REPORTING DETAILED VIEW ATTACHM                                                                                                    | ENTS COMMENTS                                                    | APPROVAL HISTOR |
|----------------------------------------------------------------------------------------------------|------------------------------------------------------------------|-----------------|
| Please click on the "Save Comments" button to store your comments New Comments (To preserve the text formatting, please hit "return" after en Save Comments | nts prior to moving away from t<br>ach line. [Limit 2000 chars]) | his tab.        |
| Comment                                                                                                    | User NetID                                                       | Date            |
| Prior Period adjustment per RITM 123456. Removed REG hours originally rep<br>11/18/19 and replaced with Vacation.                                           | orted on ANDREAMC (Andre<br>Campos)                              | a 01/22/2020    |

- 9. If attachments were included on the ServiceLink request, click on the "Attachments" tab.
  - a. Click on the "Choose File" button to browse through your files.
  - b. Once you select the file(s) to attach, click Attach File.
  - c. You will see your attached file labeled below, which will also be time-stamped.

|            | 0             | File Name. | Choose File N | lo file chosen |             |               |
|------------|---------------|------------|---------------|----------------|-------------|---------------|
|            | Document rive |            |               | Ella           |             |               |
|            |               |            | Attach        | rite           |             |               |
|            |               |            | Attach        | rne            |             |               |
|            |               |            | Attach        | rie            |             |               |
| File Title |               | File N     | Attach        |                | Uploaded by | Uploaded Date |

- 10. Before completing and submitting the timesheet changes, it is recommended that you review all entries and adjustments one last time. Review the entries on both the Time Reporting and Detailed View tab before submitting the timesheet. Once a Prior Pay Period Adjustment is done to a timesheet, it cannot be adjusted again.
  - a. Click on the "Submit to UC Payroll" to complete the adjustment.

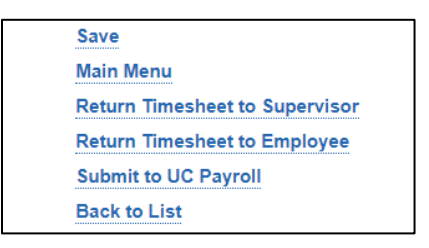

(Note: If you are in the "Time Reporting" tab, you can also just click on the "Approve" button to submit.)

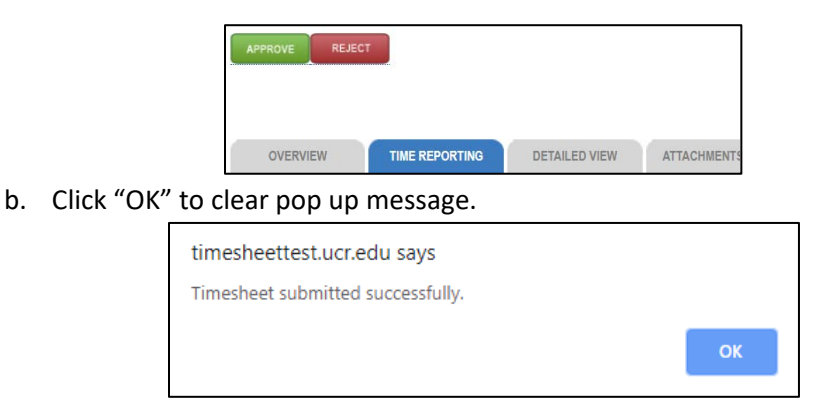

11. Once the adjustment has been completed, the TAA can close the ServiceLink ticket with any required comments to notify the Supervisor of these actions.

# Summary and Conclusion

This document is intended to assist supervisors and TAAs with initiating Prior Pay Period Adjustments not just providing the steps to accomplish that task, but to help them understand the timing and requirements behind this process. Some common reasons for Supervisors to adjust an employee's timesheet include, but are not limited to:

- Working hours and shifts reported incorrectly.
- Hours not reported at all.
- Leave hours not reported appropriately (i.e. sick instead of vacation).

The supervisor is limited to which timesheets can be adjusted. Prior Pay Period adjustments are limited to:

- One (1) previous monthly timesheet.
- Two (2) previous biweekly timesheets.

In addition, if an employee's supervisor has changed after the timesheet has been approved by a previous supervisor, a Prior Pay Period Adjustment can only be made by a TAA.

It is important to reiterate that a prior pay period adjustment should not be the standard operating method as it is not intended to be used regularly but only in certain circumstances. Supervisors should continue to review all timesheets in their queues prior to approving in order to ensure time entries have been reported accurately.